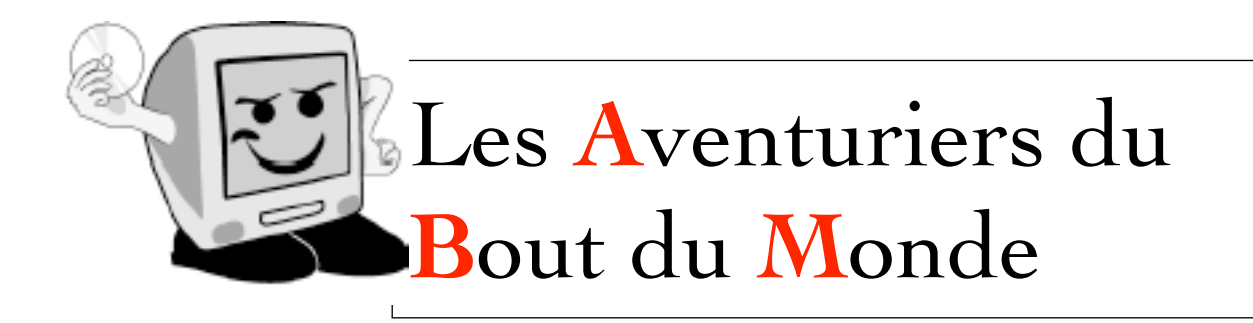

*La revue des clubs Mícrocam* **Rampe de Lancement 61 - 15 décembre 2011** 

# À la découverte de iMovie sur iPod touch.

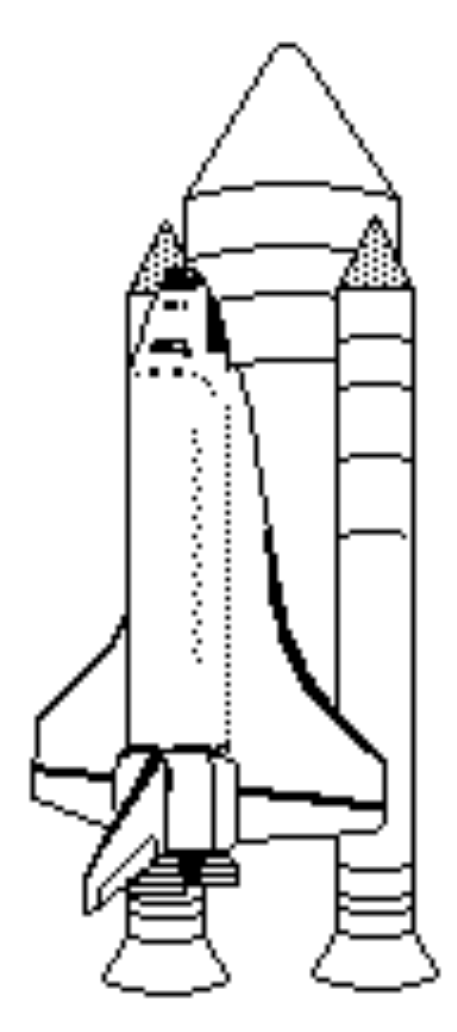

### RAMPE DE LANCEMENT 61 A LA DÉCOUVERTE DE IMOVIE SUR IPOD TOUCH

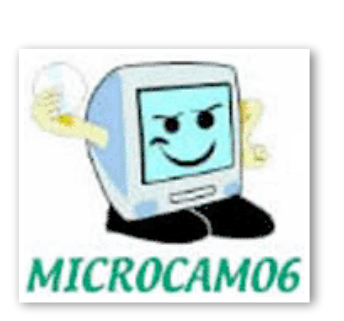

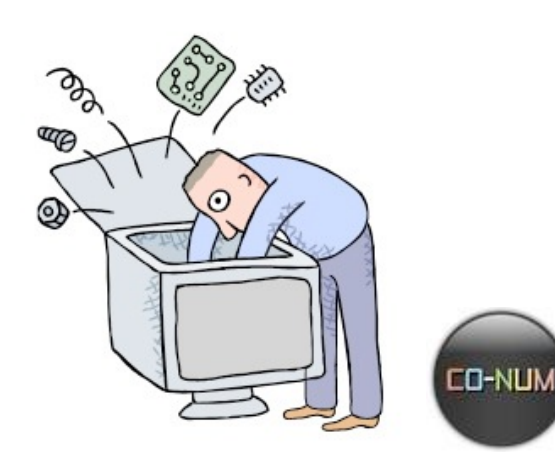

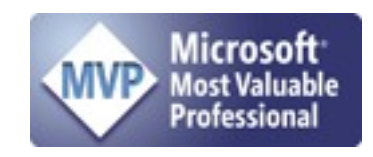

Dossier réalisé par Yves Roger Cornil.

www.communautes-numeriques.net www.microcam06.org www.cornil.com web.mac.com/ycornil/

#### Les ABM

#### Les Aventuriers du Bout du Monde Le journal des clubs Microcam

Clubs de micro-informatique du Crédit Agricole, Association loi 1901. © Copyright *Les ABM* Dépôt légal 641 Rennes ISSN 0295-938

Microcam06 111, Avenue E. Déchame B.P. 250 06708 Saint-Laurent-du-Var cedex mél:microcam06@microcam06.org www.microcam06.org

#### Microcam

4 rue Louis Braille CS 64017 Saint-Jacques-de-la-Lande 35040 Rennes cedex mél: association@microcam35.org www.microcam35.org

**Directeur de la publication :** Yves-Roger Cornil

#### Numéro réalisé par :

Yves-Roger Cornil avec Pages sur iPod touch, aidé de Keynote IOS, Mail IOS, Mail version 5, PowerPoint 2011, Graphic Converter 7, iTunes 10.5.1, etc. Dans le courant du mois de novembre j'avais commencé la Rampe de Lancement 60, consacrée iMovie sur iPad, et début décembre, lors de mon voyage à Lille je me suis lancé sur la version iPod touch de iMovie dans le TGV St Raphaël-Lille.

Pour compléter mon expérience sur Pages, ce document a été créé avec la version iPod touch de Pages.

Bonne lecture

Yves Roger Cornil

#### <u>Sites Internet :</u>

http://web.me.com/ycornil/iPad/Bienvenue.htmlhttp://web.me.com/ycornil/

### Table des matières.

| Aperçu de iMovie sur iPod touch                           | 11   |
|-----------------------------------------------------------|------|
| Lancement de iMovie et aperçu.                            | 11   |
| Créer un projet.                                          | 13   |
| Créer un nouveau projet.                                  | 13   |
| Ajouter des photos à un projet.                           | 18   |
| Modifier le nom d'un projet.                              | 20   |
| Modifier les réglages d'un projet.                        | 20   |
| Ajouter un titre à un clip.                               | 23   |
| Modifier les transitions.                                 | 29   |
| Modifier un film.                                         | 31   |
| Scinder un clip.                                          | 31   |
| Supprimer un clip ou une photo.                           | 31   |
| Raccourcir (ou élaguer) un clip ou une photo.             | 32   |
| Allonger ou diminuer le temps d'affichage d'une pho<br>33 | oto. |
| Zoomer en avant ou en arrière sur la chronologie.         | 34   |
| Déplacer un clip.                                         | 34   |
| Annuler ou rétablir une action.                           | 36   |
| Visualiser l'aperçu d'une photo.                          | 36   |
| Enregistrer une vidéo dans iMovie.                        | 37   |

| Enregistrer une photo dans iMovie.                    | 38 |
|-------------------------------------------------------|----|
| Accéder directement au début ou à la fin d'un projet. | 39 |
| L'audio dans iMovie.                                  | 40 |
| Régler le niveau sonore de la piste enregistrement.   | 42 |
| Régler le niveau sonore du fond musical.              | 44 |
| Ajuster la durée d'un clip audio.                     | 44 |
| Insérer une nouvelle musique de fond.                 | 45 |
| Partager votre projet.                                | 49 |
| Partager une vidéo sur l'album pellicule.             | 49 |
| Envoyer un projet sur iTunes.                         | 51 |
| Du côté d'iTunes sous Mac OS X.                       | 53 |
| Importer un projet iMovieMobile dans iMovie'11.       | 54 |
| Importer un projet à partir d'iTunes sur un iPad.     | 55 |

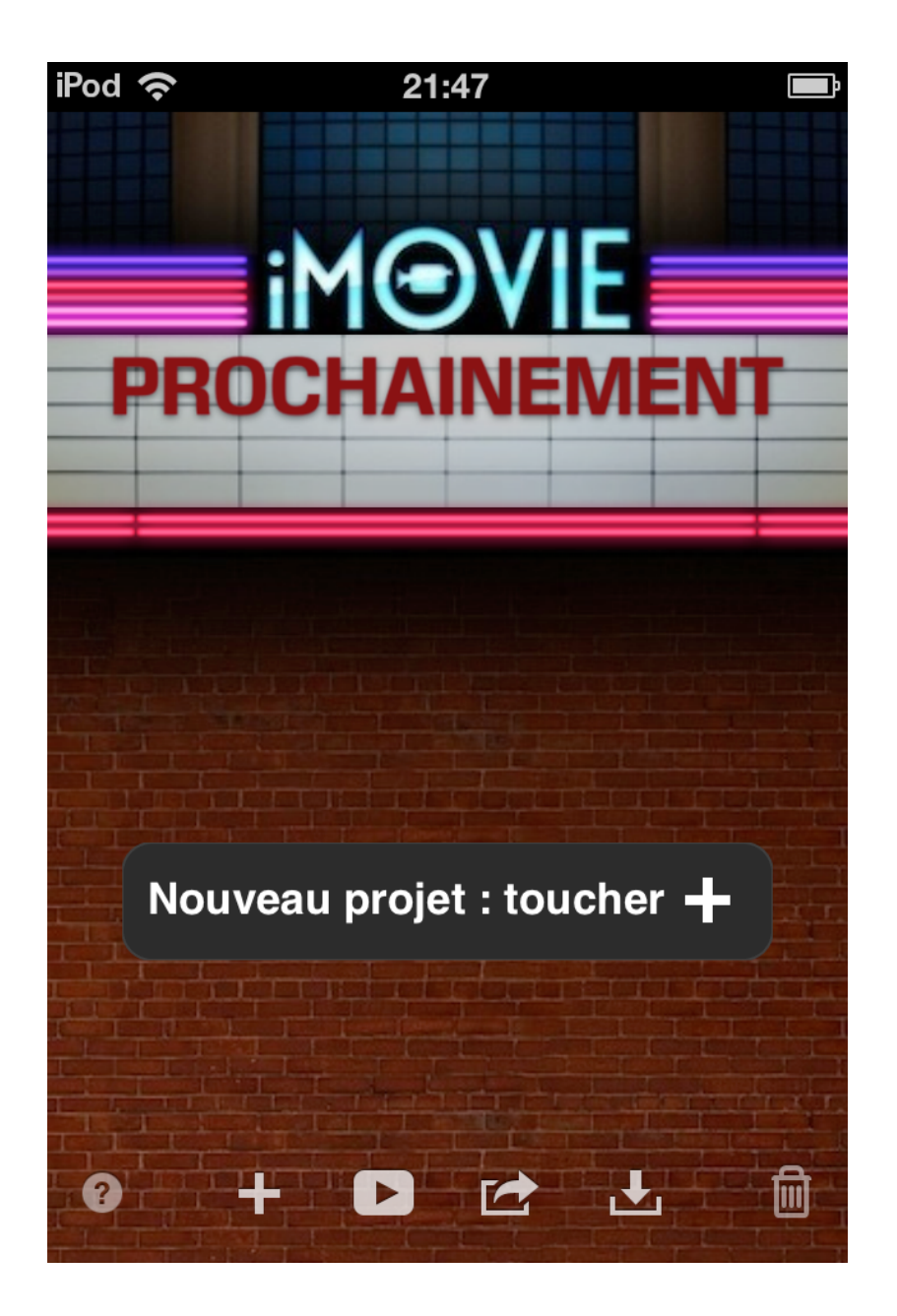

# iMovie sur iPod touch

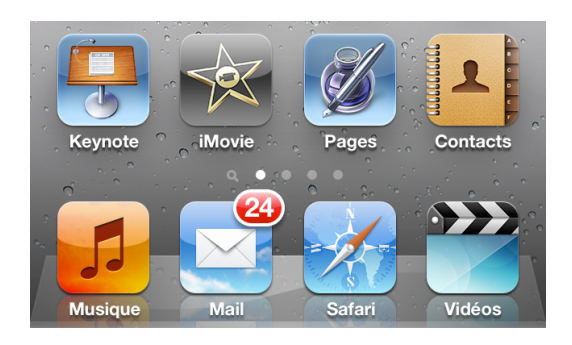

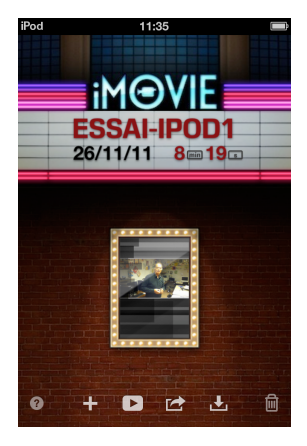

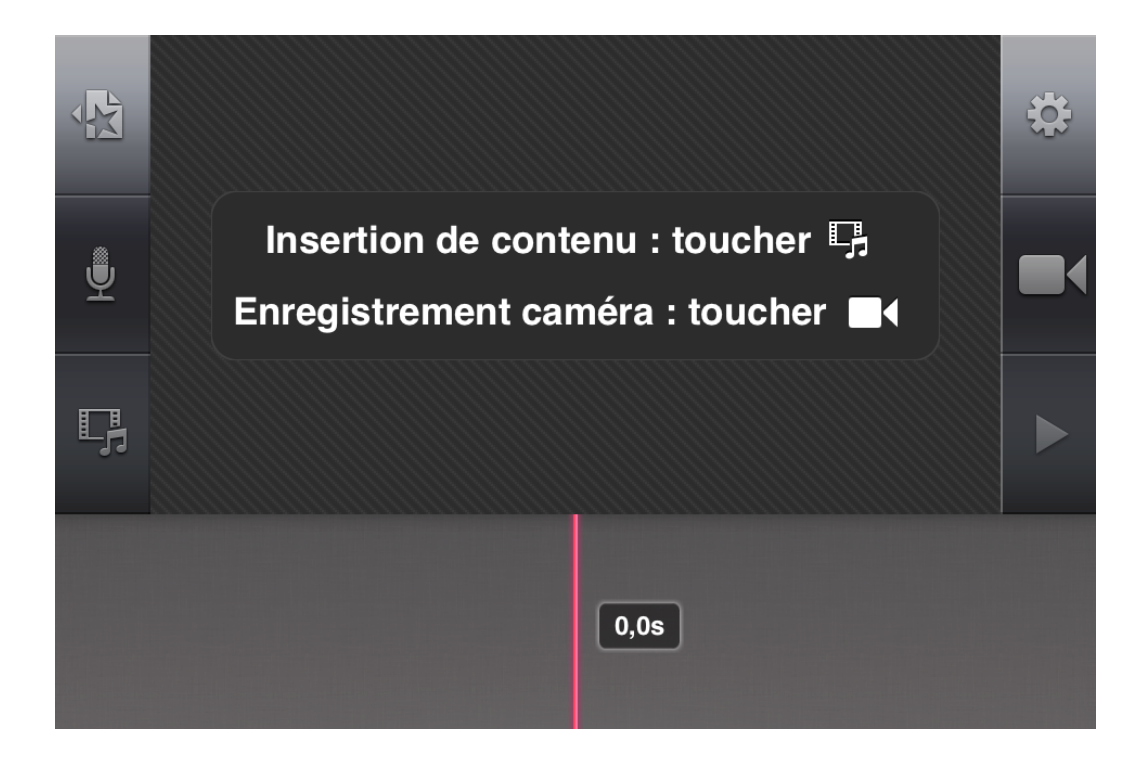

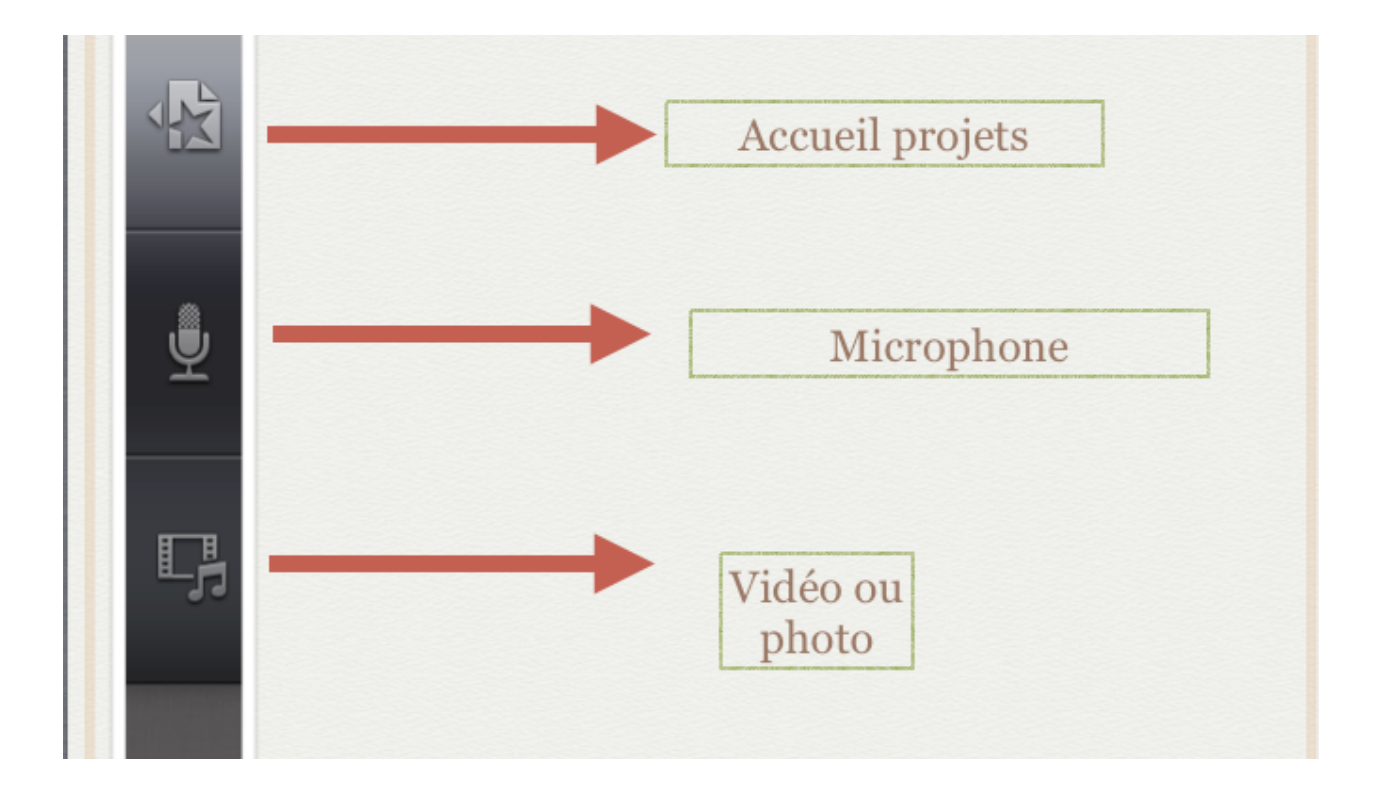

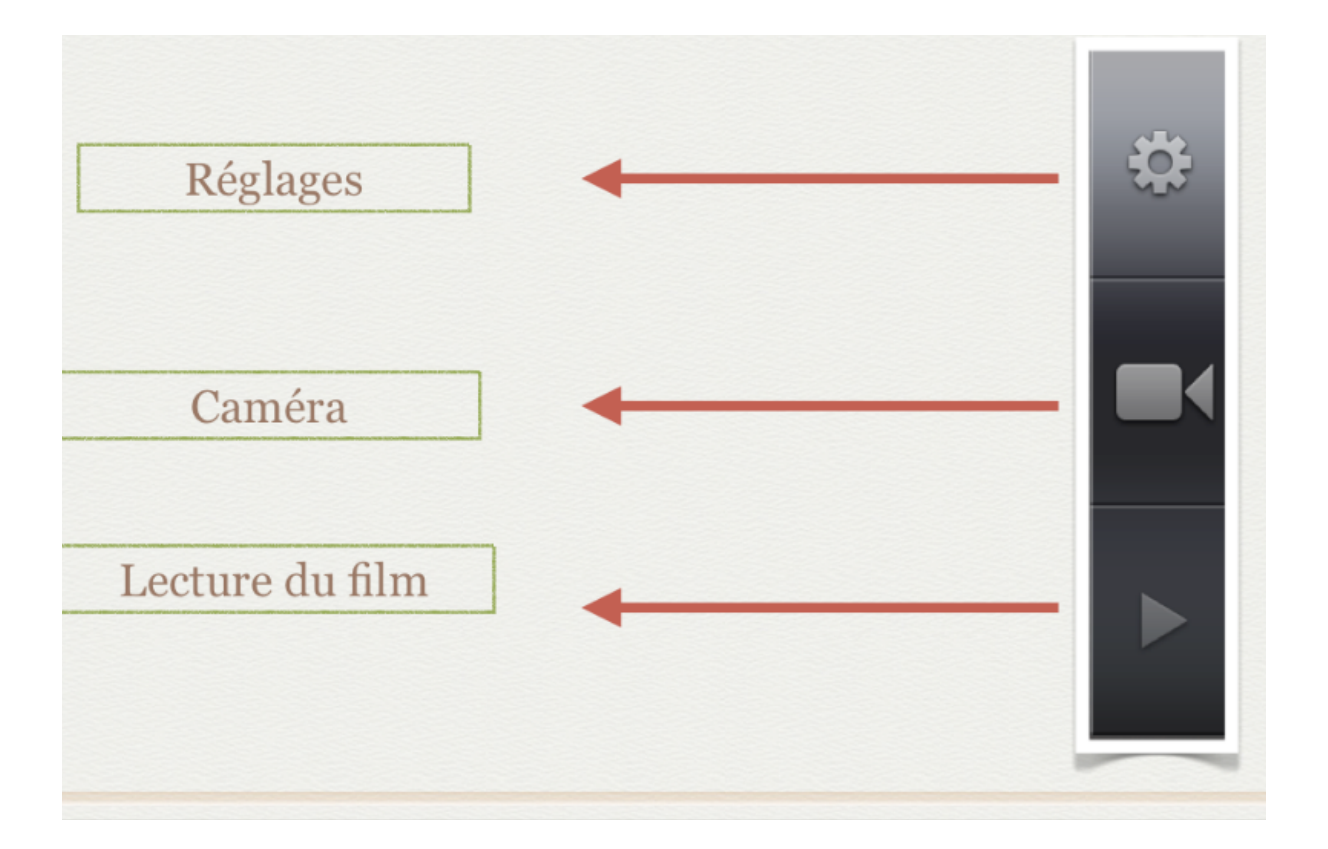

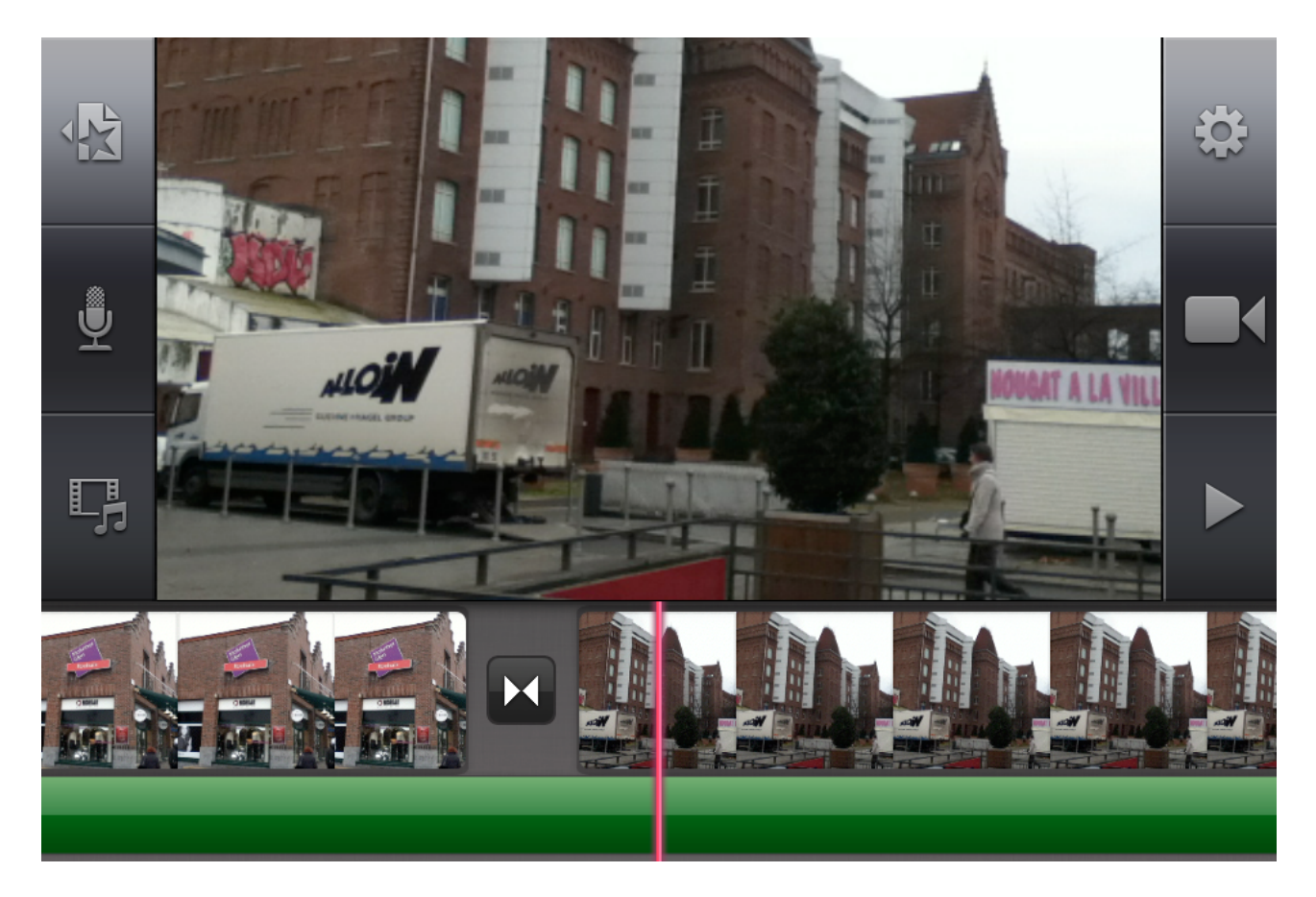

Pour en savoir plus sur l'iPad, l'iPod touch et

| iPad ᅙ      |         |           |                                        | 21:23   |           |           |         | 100      | % 💶 |
|-------------|---------|-----------|----------------------------------------|---------|-----------|-----------|---------|----------|-----|
| • •         |         | web.me.   | web.me.com/ycornil/iPad/Bienvenue.html |         |           |           |         |          |     |
| Dailymotior | FreeBox | Google Ma | ps Mac Moj                             | jo .Mac | Test ADSL | FrogZ MS- | NG SNCF | mobileme | >>  |
| Live ID     | SNCF    | Sélecti   | (9) Fac                                | Actual  | www.c     | Blog I    | TER     | × Bie    | +   |

### A la découverte de l'iPad et d'iPod touch.

#### Bienvenue sur le site, d' Yves Cornil, consacré à l'iPad et à l'iPod touch.

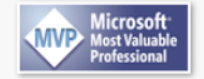

#### Contenu du site:

- Regrouper les applications par dossier.

- Acheter des livres sur l'iTunes Store depuis l'iPad.
  Synchronisation des achats de livres faits sur l'iPad et iTunes puis iPod touch.
- Acheter des applications sur l'iPad ou sur l'iPod touch.
- Acheter des applications sur iTunes Store et synchronisation avec iPad ou iPod
- - Var Matin, 20 Minutes, la Voix du Nord.
  - A Vos Mac tablettes.

### les logiciels Pages et iMovie:

http://web.me.com/ycornil/iPad/Bienvenue.hml

### Aperçu de iMovie sur iPod touch

#### Lancement de iMovie et aperçu.

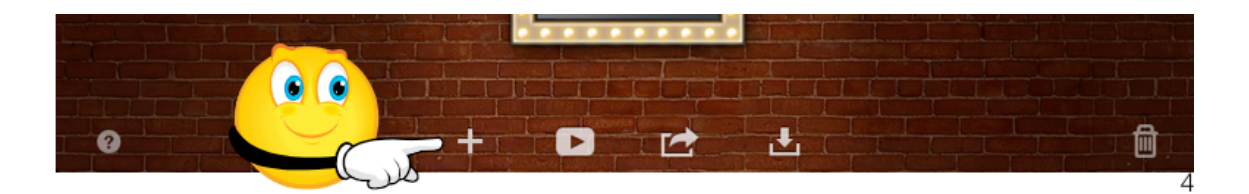

Touchez l'icône de l'application iMovie sur l'iPod touch. Touchez + pour créer un nouveau film, appelé projet dans iMovie.

Les outils.

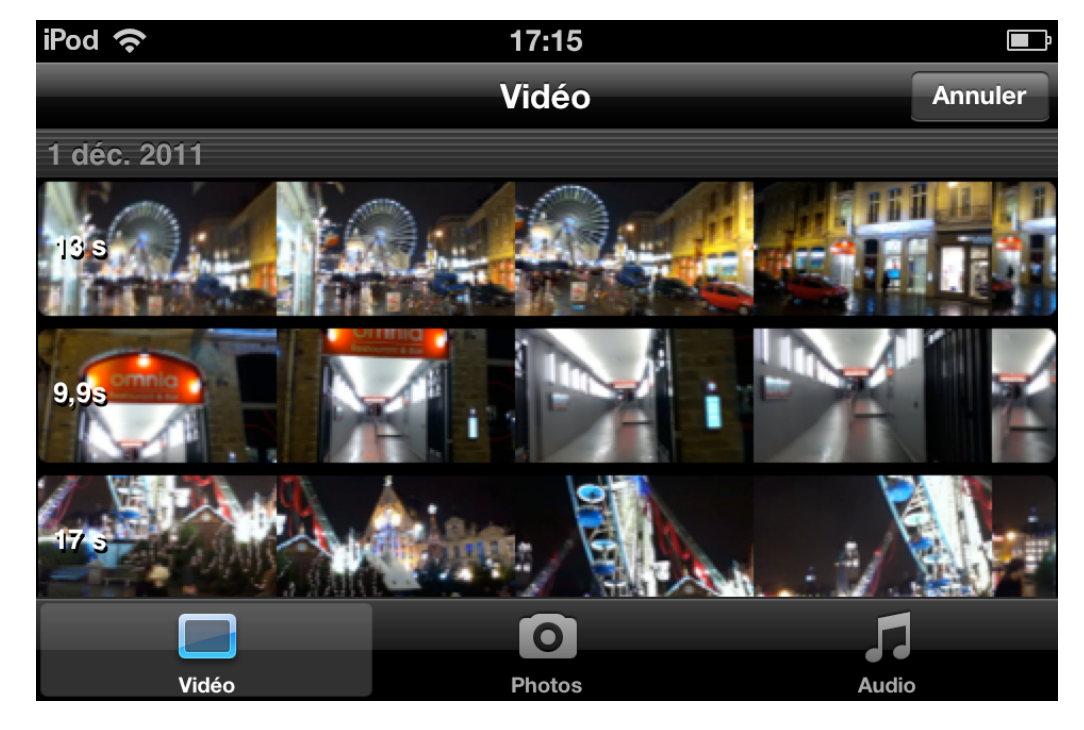

Graphiques créés avec Keynote IOS.

En raison de la taille de l'écran, la présentation de iMovie sur iPod touch est différente de iMovie sur iPad. Au centre vous pouvez voir le clip sur lequel vous

En bas vous avez la chronologie (timeline).

travaillez; à gauche et à droite vous avez les outils.

| iPod 奈 |            | 17:23  | <b></b> |
|--------|------------|--------|---------|
|        |            | Photos | Annuler |
|        | Pellicule  |        | >       |
|        | Bibliothèq | ue     | >       |
|        |            |        |         |
|        |            |        |         |
|        |            |        | 5       |
|        | Vidéo      | Photos | Audio   |

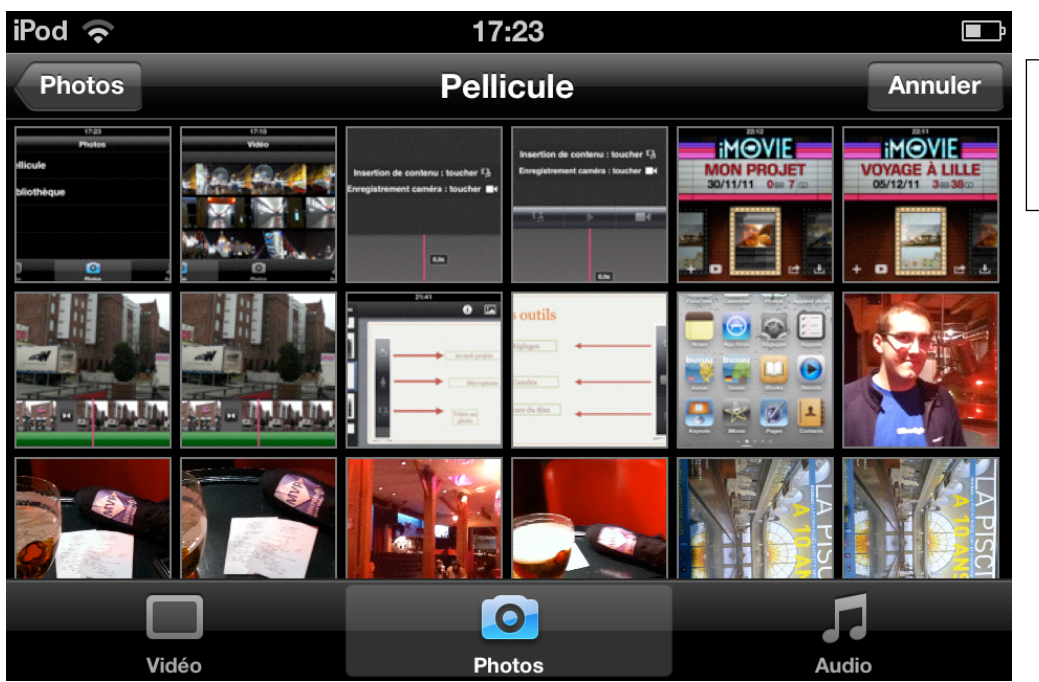

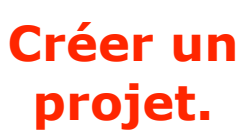

#### Créer un nouveau projet.

Pour créer un projet:

Si l'écran des projets n'est pas

affiché (l'écran d'accueil d'iMovie), touchez le bouton mes projets (noté précédemment accueil projets).

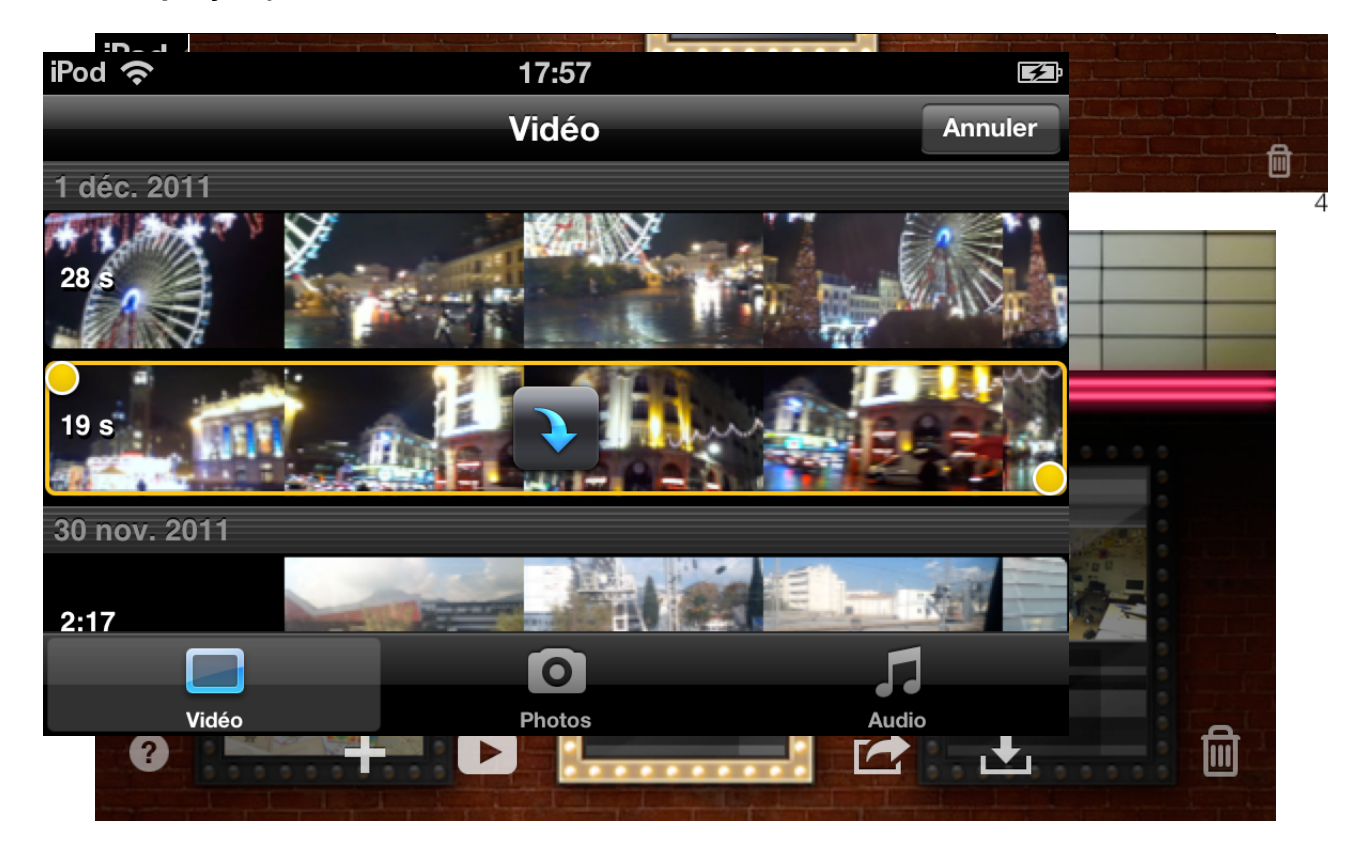

Sur l'écran des projets, touchez le bouton + .

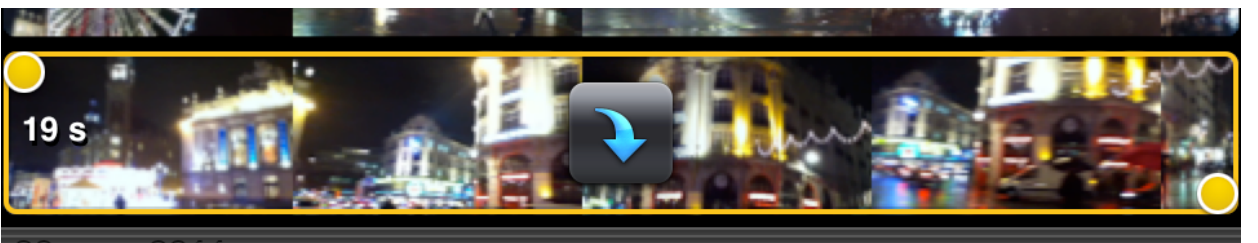

30 nov. 201

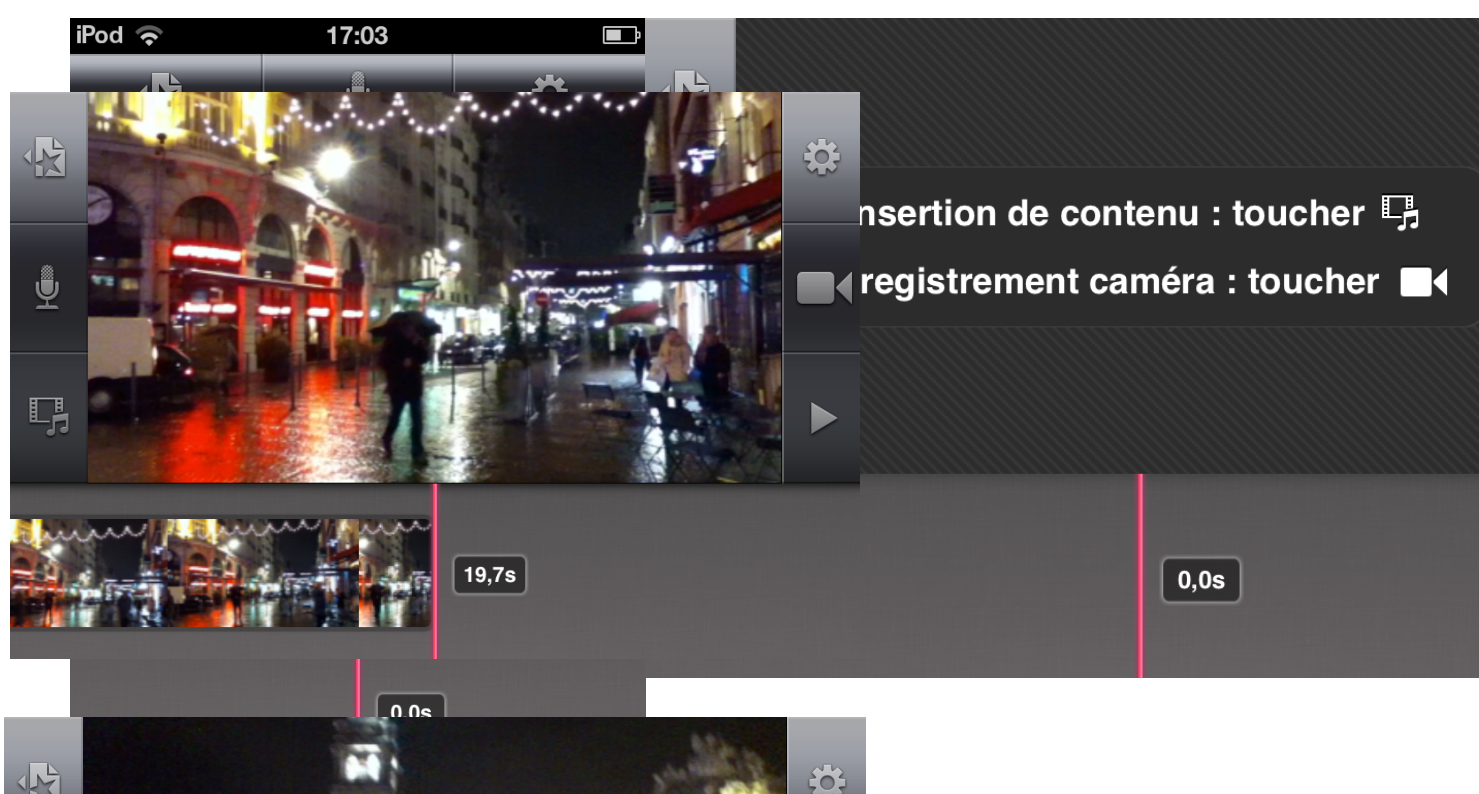

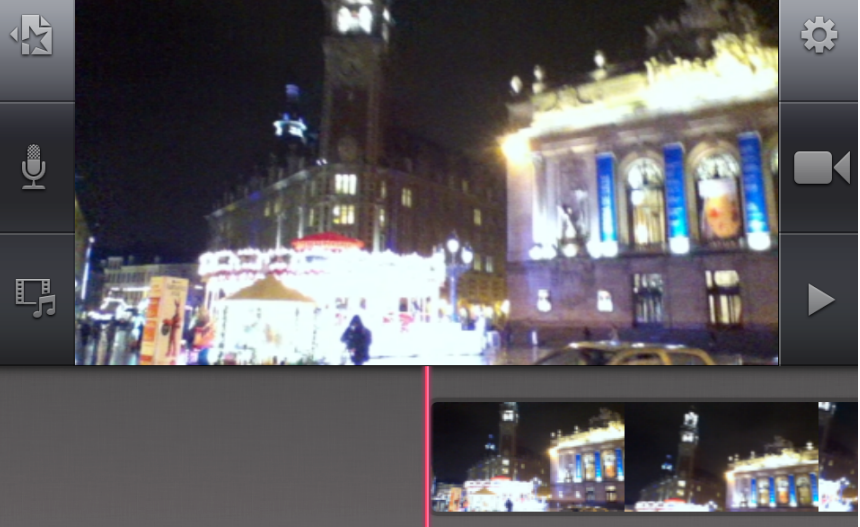

Écran de l'iPod en position portrait (les outils sont en haut et en bas). Écran de l'iPod en position paysage (les outils sont à gauche et à droite).

Si sur l'écran précédent, en position paysage, vous aviez touché l'outil vidéo/photo, vous verrez les films ou les photos qui sont dans l'album Pellicule.

Les vidéos.

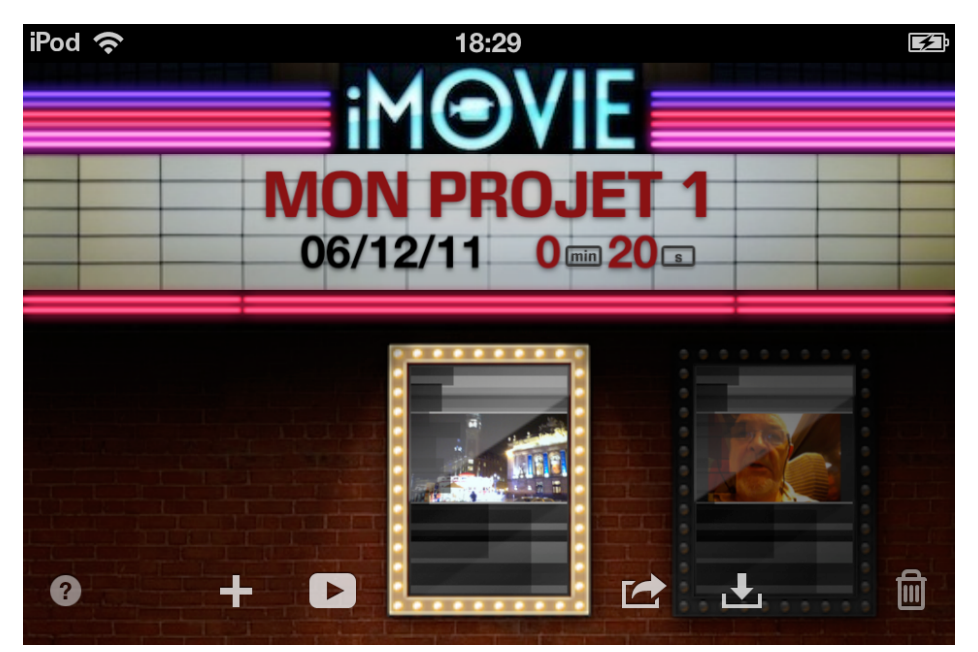

Les photos.

Les photos contenues dans l'album Pellicule.

Choisissez une vidéo.

La vidéo sélectionnée est dans un rectangle jaune.

Retouchez le film sélectionné pour le transférer vers la chronologie.

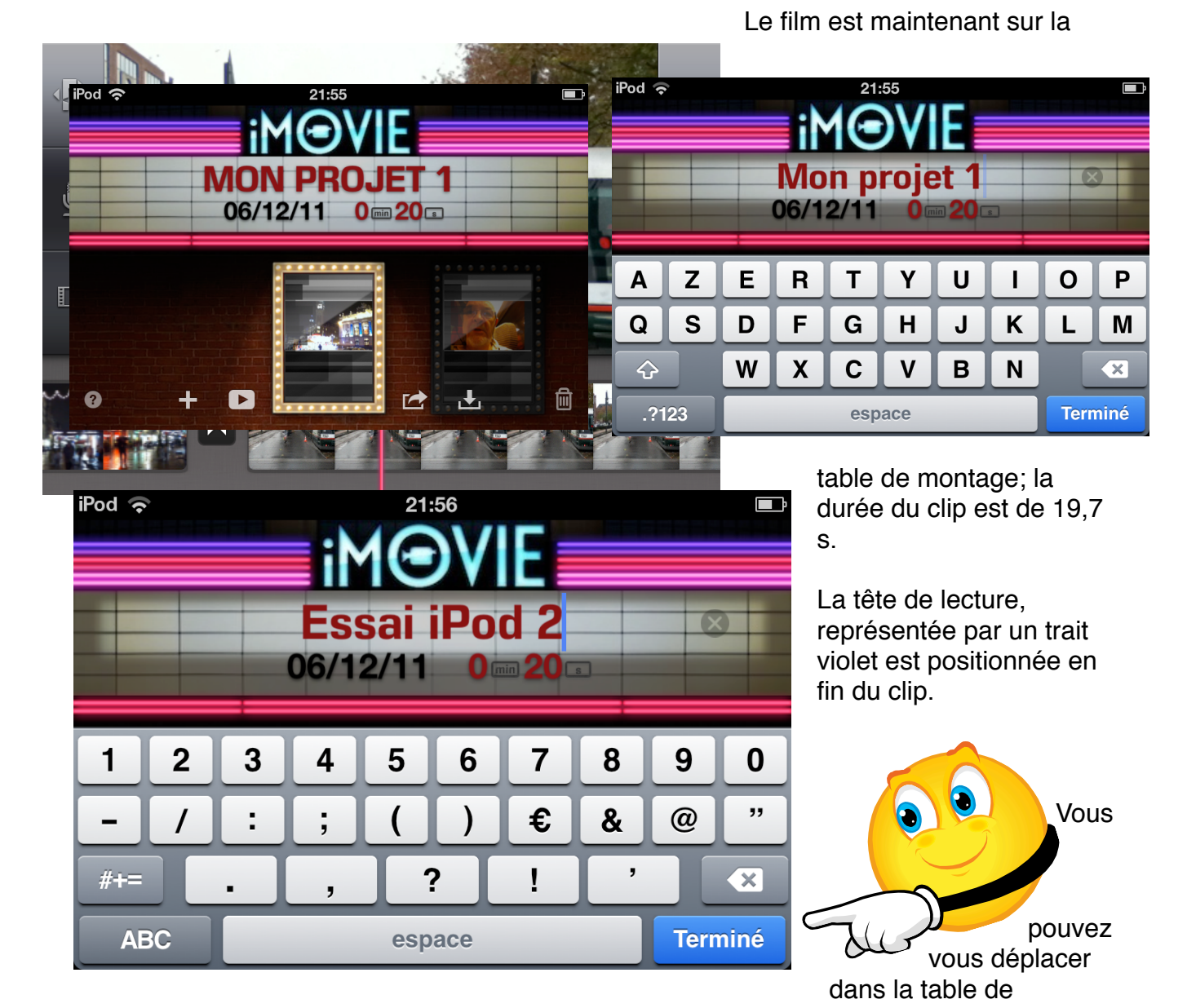

montage en poussant à droite ou à gauche le film.

La tête de lecture est maintenant au début du film.

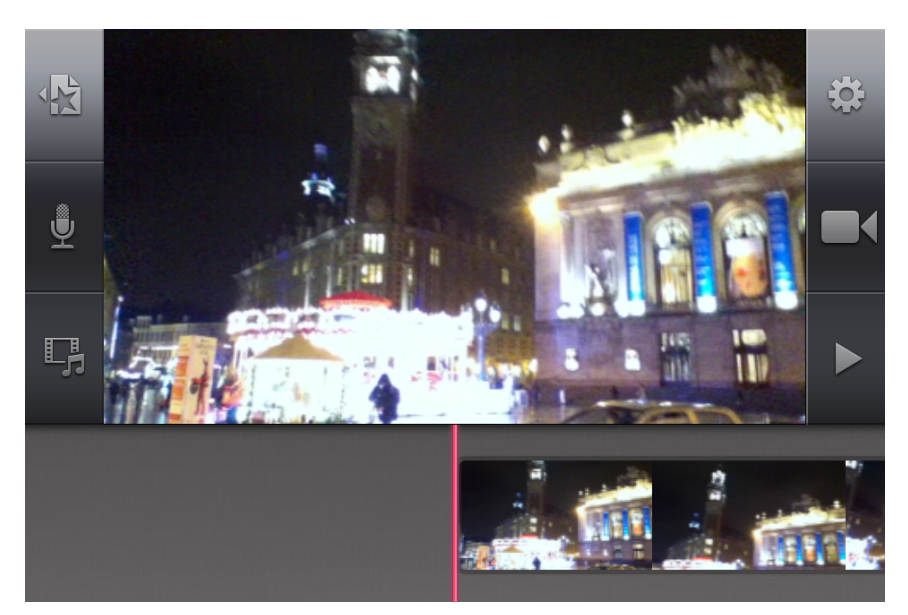

En cliquant sur l'outil projets (mes projets dans la version iPad) vous accèderez à l'écran Projets. Le nom du projet est de la forme Mes Projets n.

Pour lire le projet sur tout l'écran, touchez l'outil de lecture (le triangle).

#### Ajouter des photos à un projet.

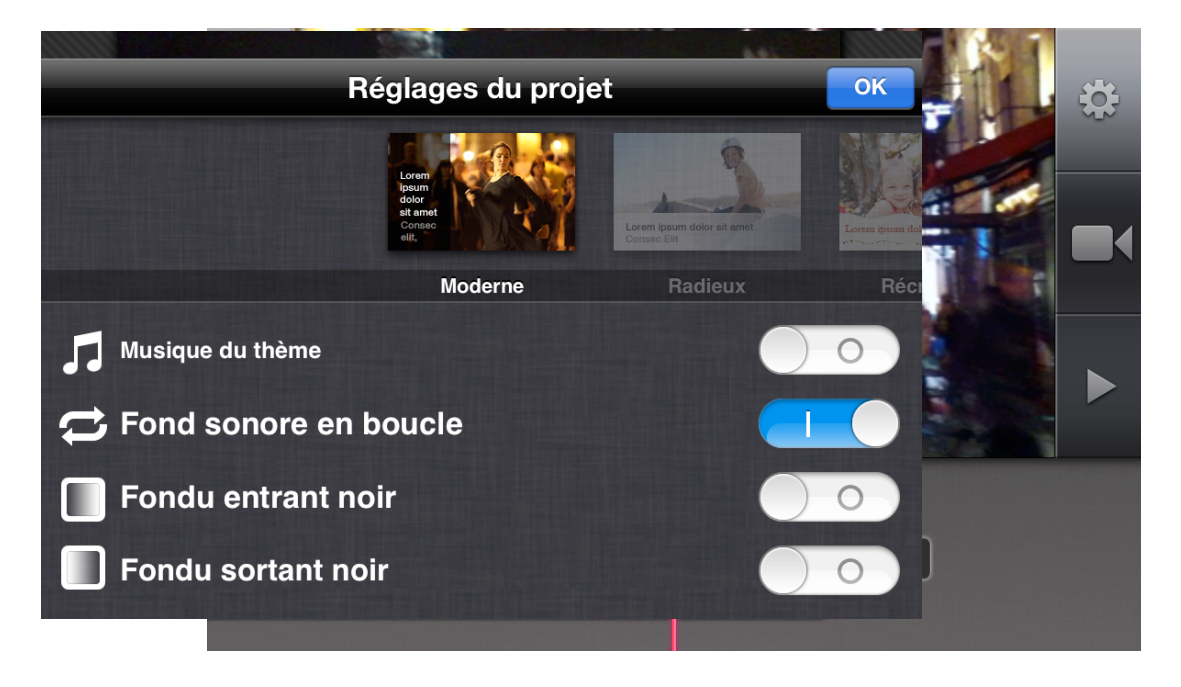

Pour ajouter une photo touchez l'outil photos et choisissez une photo dans un album ou dans l'album Pellicule.

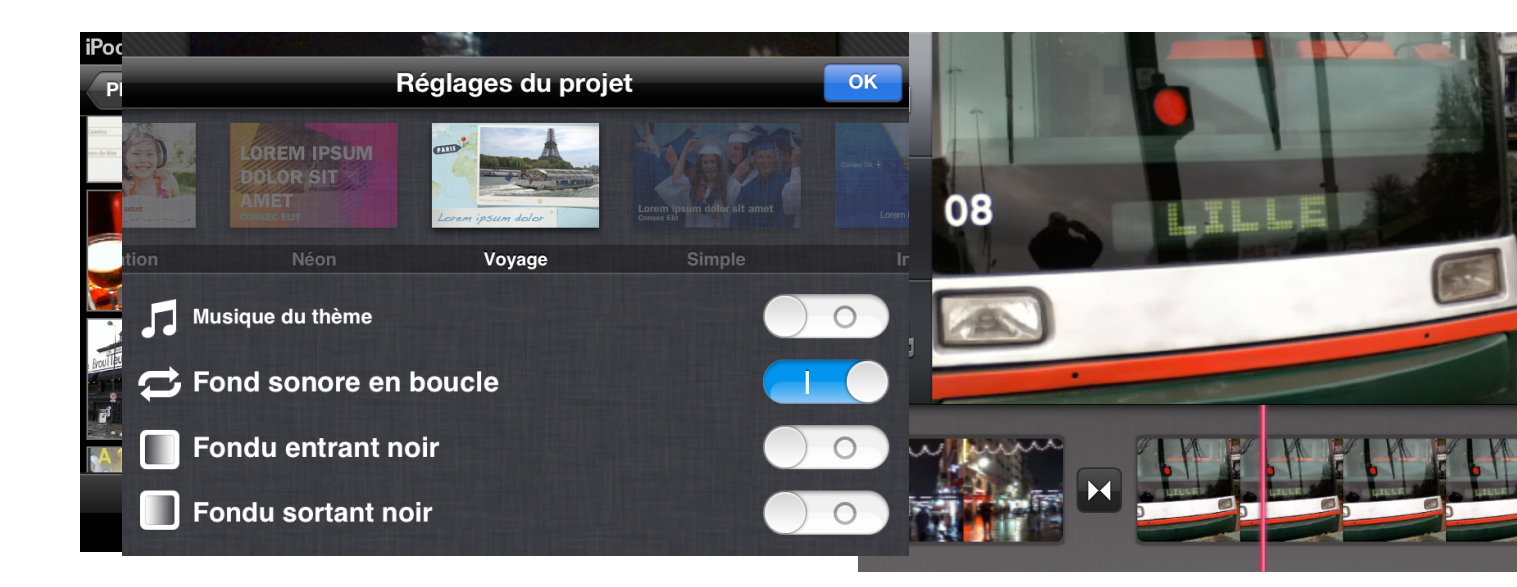

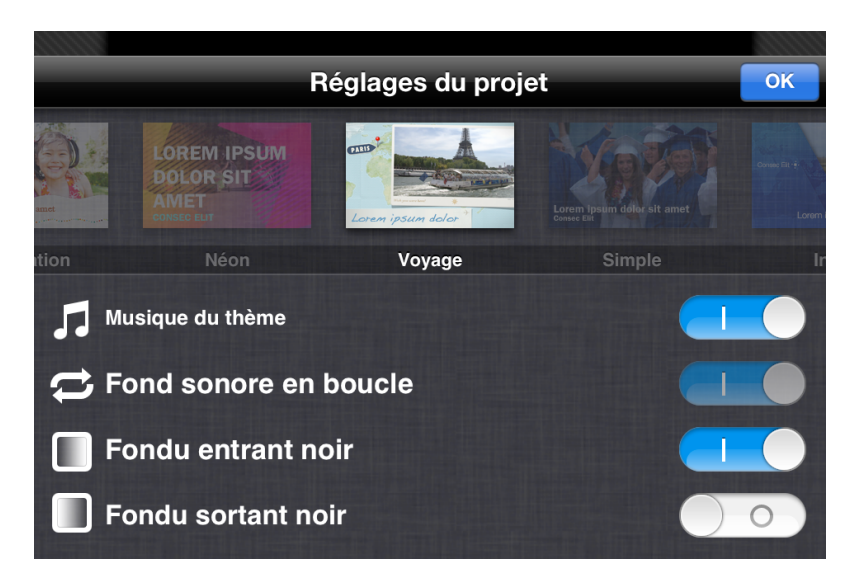

Une photo a été ajoutée près de la tête de lecture, avec une transition; il en sera ainsi pour les autres insertions de photos.

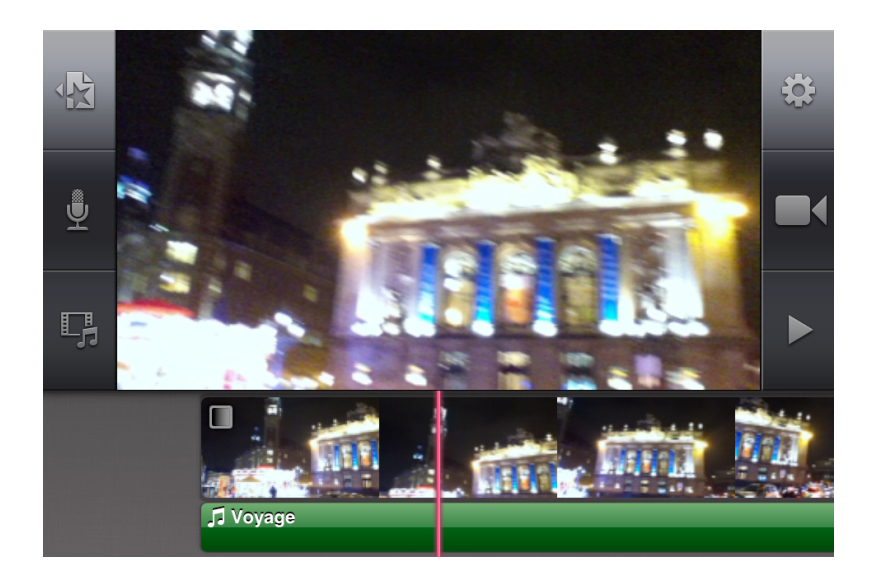

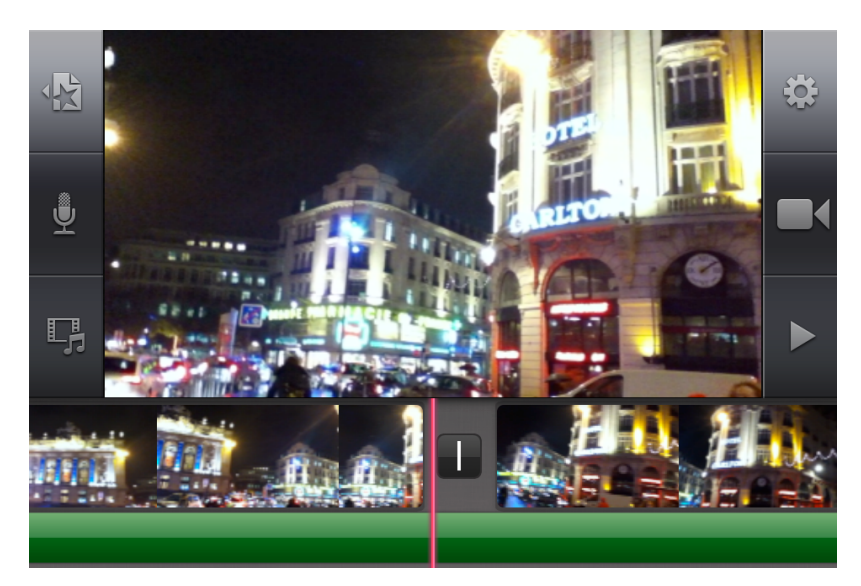

# Modifier le nom d'un projet.

Touchez le nom du projet et saisissez un nouveau nom.

Le nom de projet a été changé; touchez le bouton bleu **Terminé**.

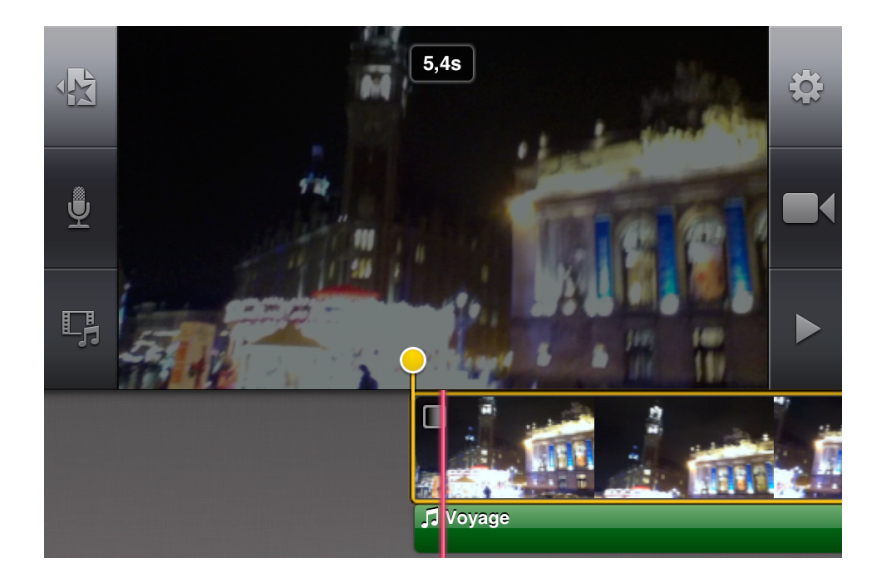

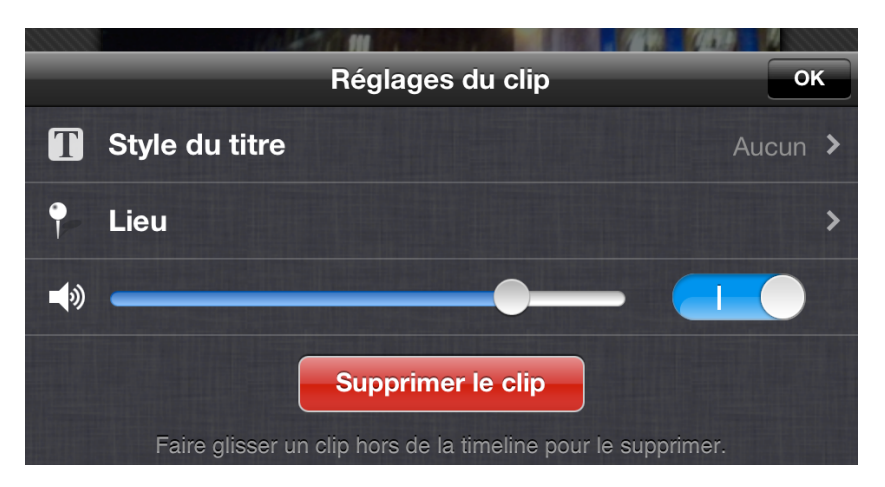

Modifier les réglages d'un projet.

|                  | Carte postale  |    |
|------------------|----------------|----|
|                  | Titre ici      |    |
| Réglages du clip | Style du titre | ок |
| Aucun            |                |    |
| T Début          |                | ~  |
| 📄 Milieu         |                |    |
| T Fin            |                |    |

Pour modifier les réglages d'un projet, touchez l'outil réglages.

Les différents réglages sont:

- thème
- musique du thème
- transitions.

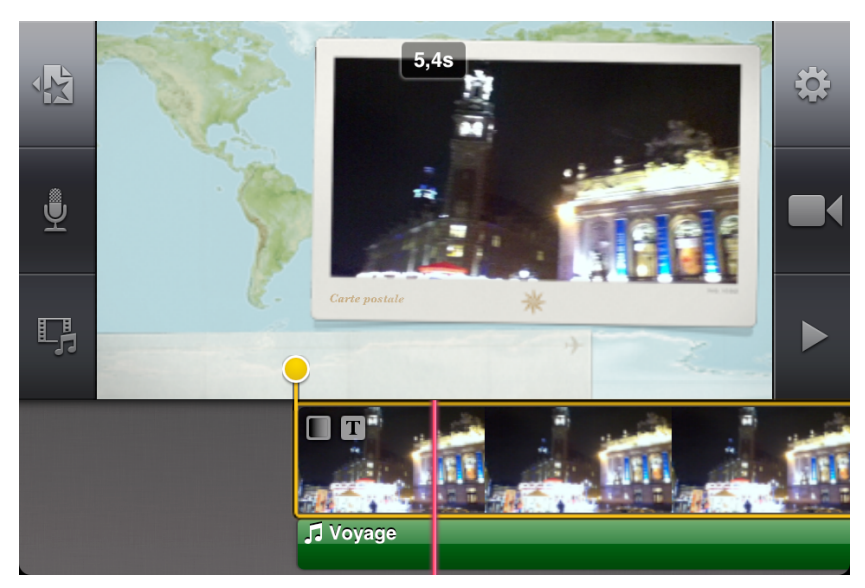

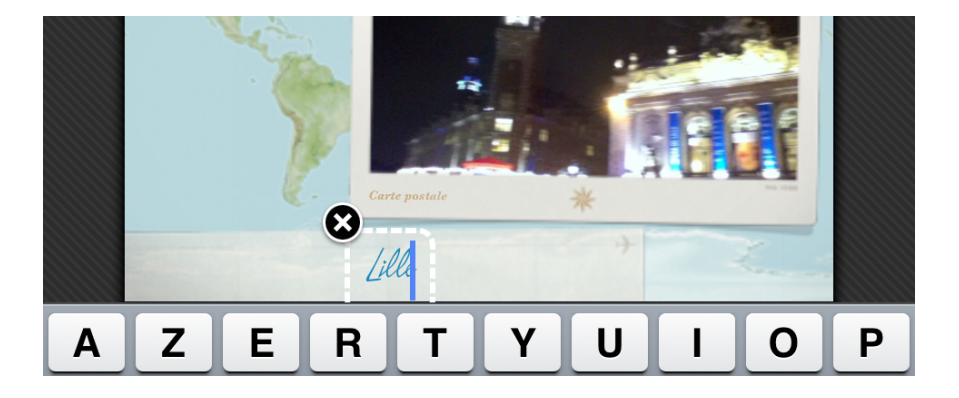

#### Déplacez-vous dans les thèmes.

Ici le thème est voyages.

Maintenant la musique choisie est la musique du thème, et elle tournera en boucle.

Il y aura un fondu entrant noir.

*La musique de fond du thème voyage, représentée par un trait vert, a été ajoutée.* 

Il sera possible de remplacer cette musique par une de vos musiques.

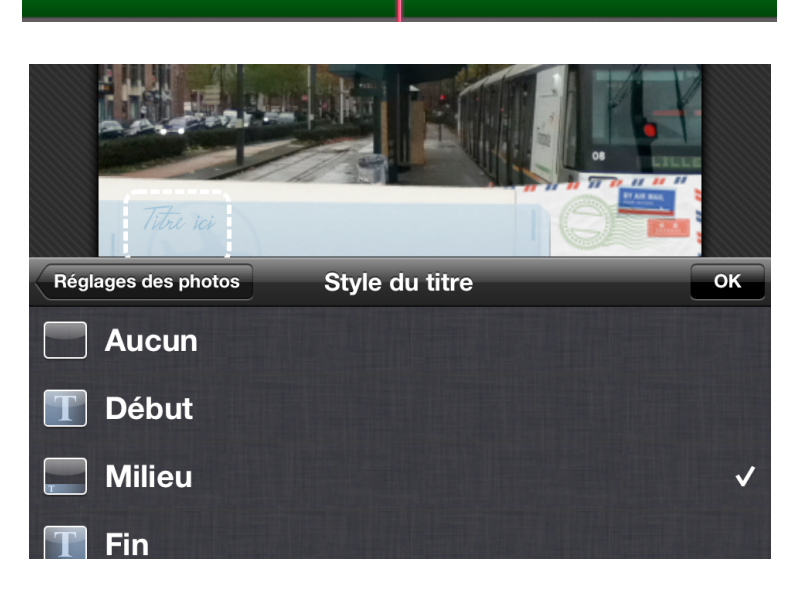

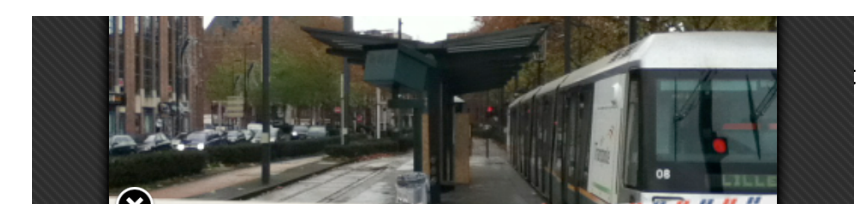

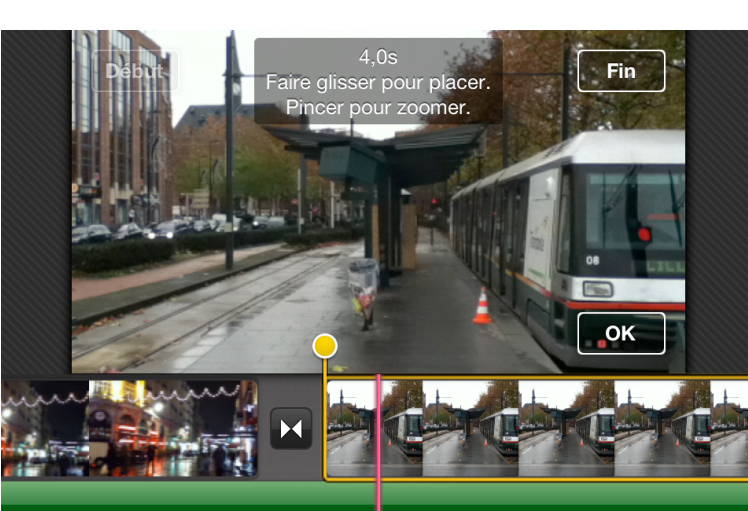

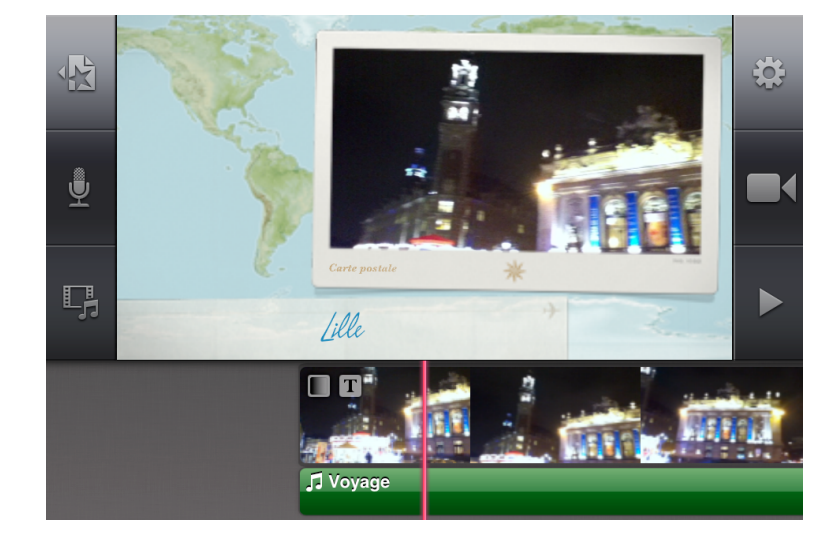

clip (sera expliqué plus loin).

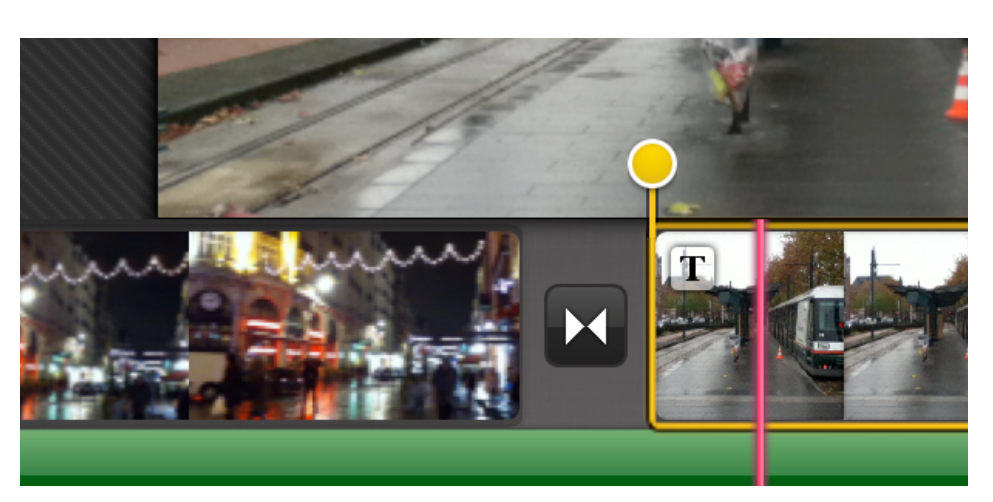

# Ajouter un titre à un clip.

Vous pouvez ajouter un titre à un clip.

Pour ajouter un titre à un clip, touchez deux fois le clip.

Le clip est délimité par un rectangle jaune; une boite complémentaire s'affichera.

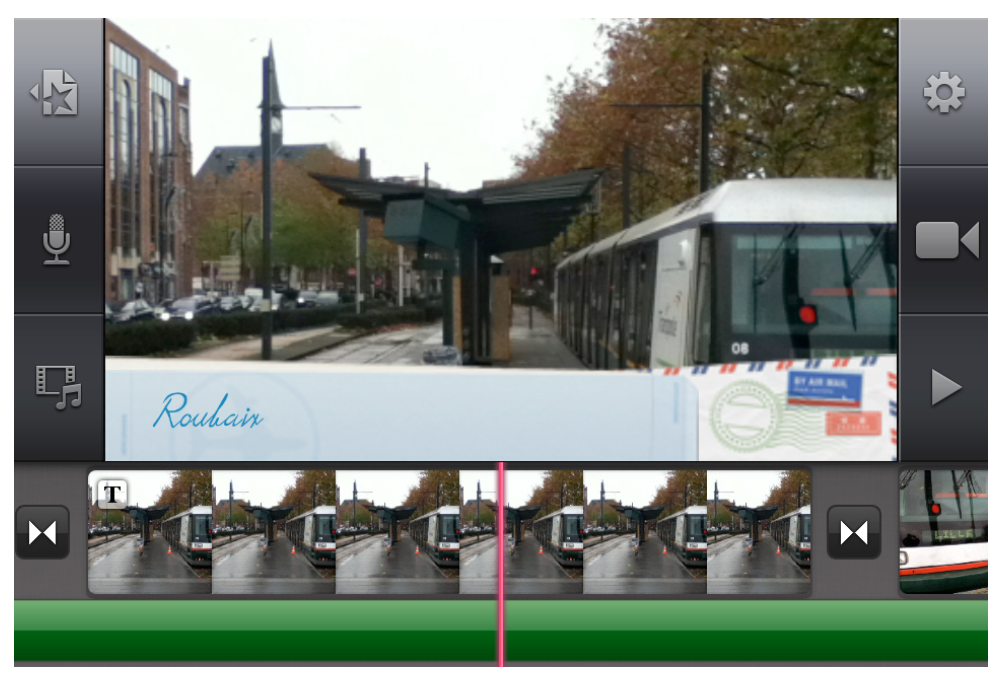

Vous pouvez choisir un style de titre, régler le son, insérer un lieu ou supprimer le clip.

Touchez style de titre.

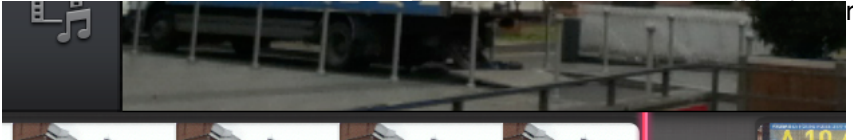

| Réglage des trans | itions or |
|-------------------|-----------|
| Aucune            | 0,5s      |
| Fondu enchaîné    | 1,0s      |
| Thème             | 1,5s      |
| _                 | 2,0s      |

| Réglage des transitions OK |      |  |  |  |  |  |
|----------------------------|------|--|--|--|--|--|
| Aucune                     | 1,0s |  |  |  |  |  |
| Fondu enchaîné             | 1,5s |  |  |  |  |  |
| Thème                      | 2,0s |  |  |  |  |  |
|                            |      |  |  |  |  |  |
|                            |      |  |  |  |  |  |

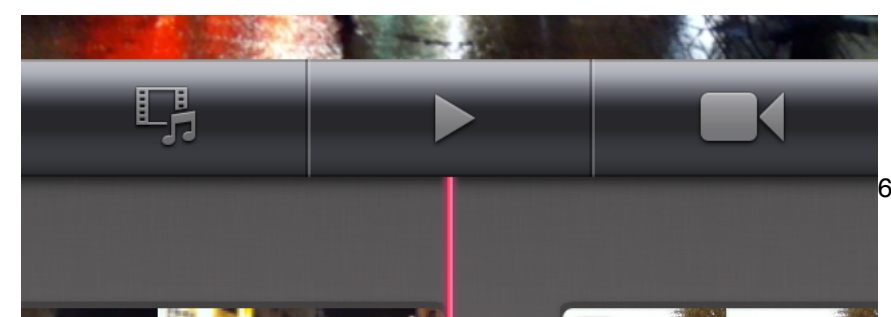

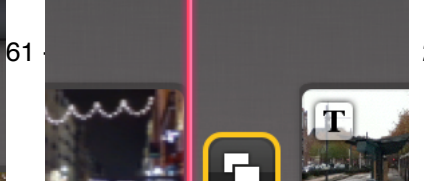

Il existe trois styles de titres:

- début milieu
- fin.

Vous pouvez choisir le style qui vous convient.

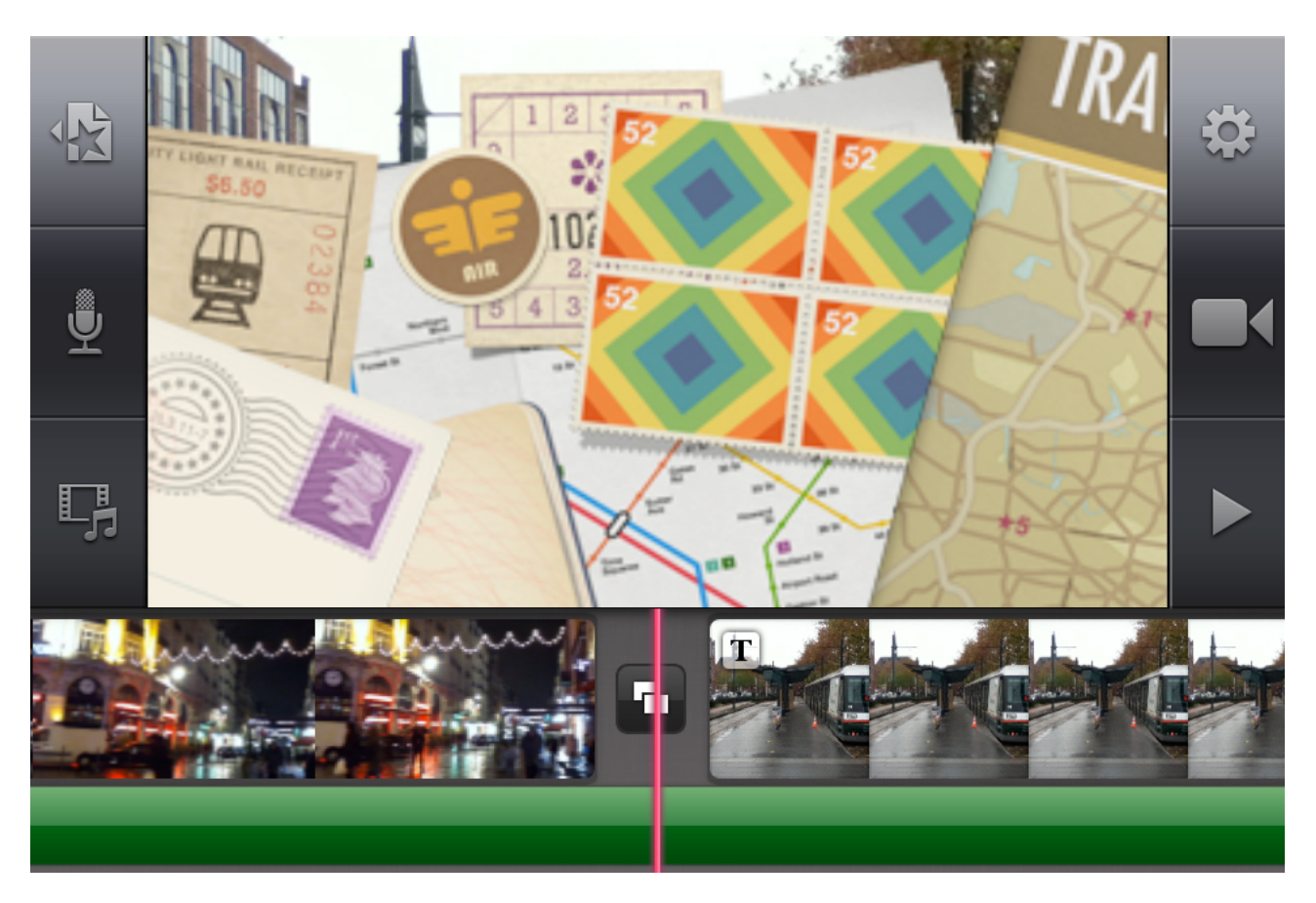

Ici je suis dans le premier clip, je choisis le style début.

Touchez la zone de titre délimitée par un rectangle pointillé.

Ici je tape Lille comme titre et je touche le bouton bleu Terminé.

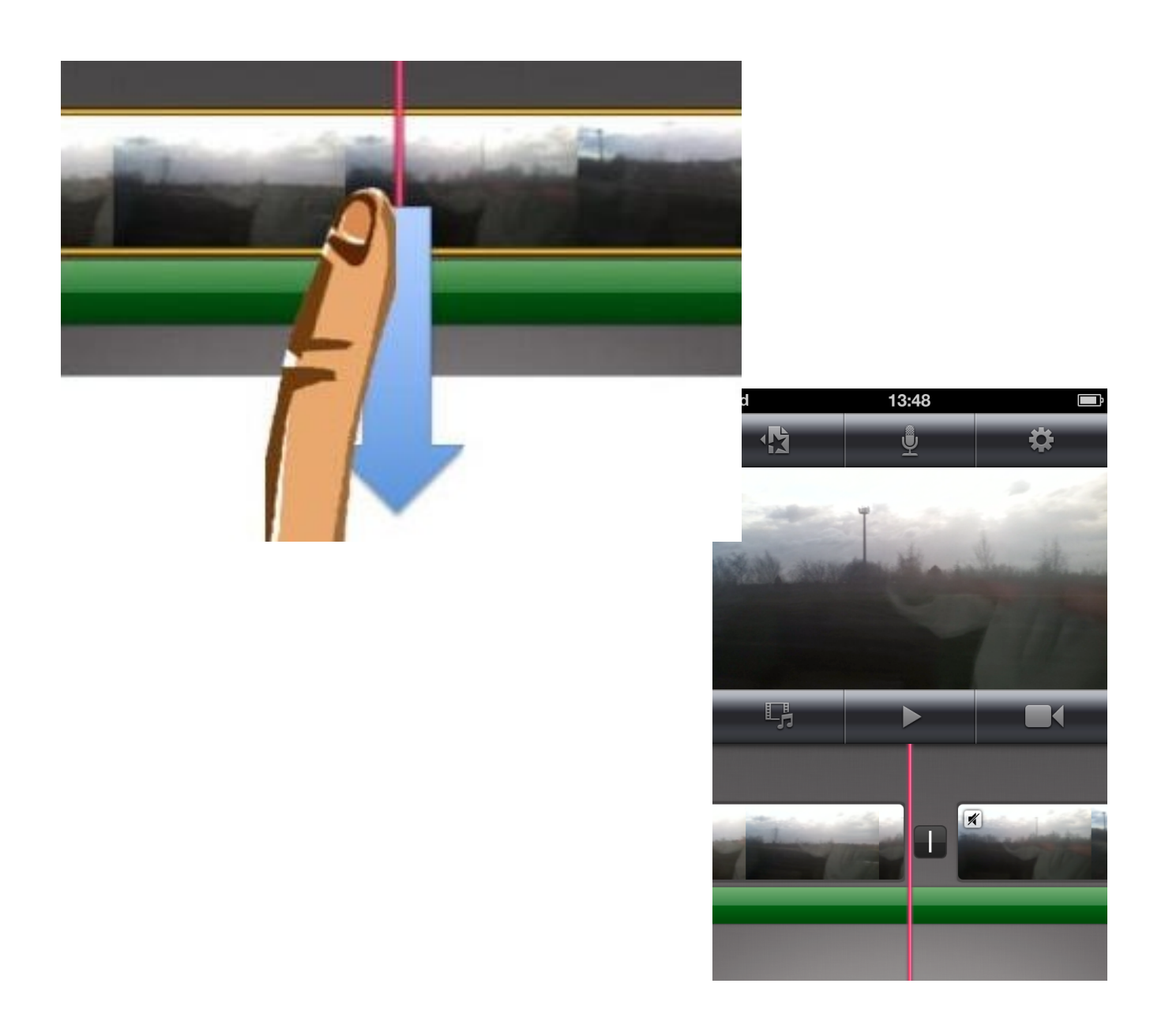

Dans le cas du style voyages et style début, le clip est inséré dans une carte postale.

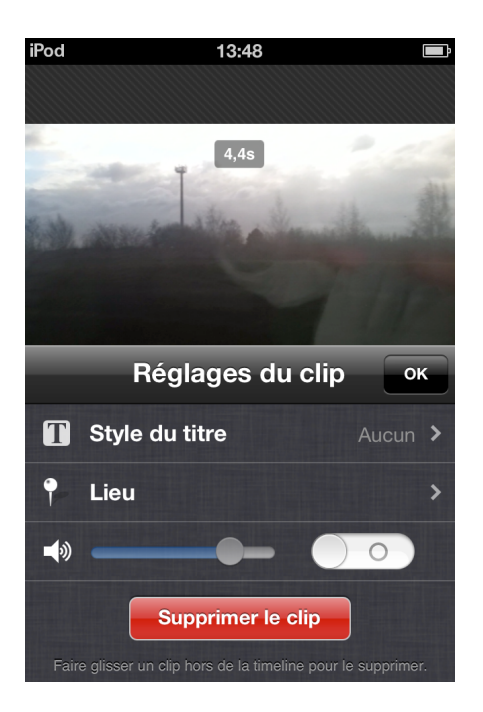

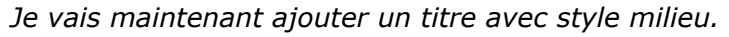

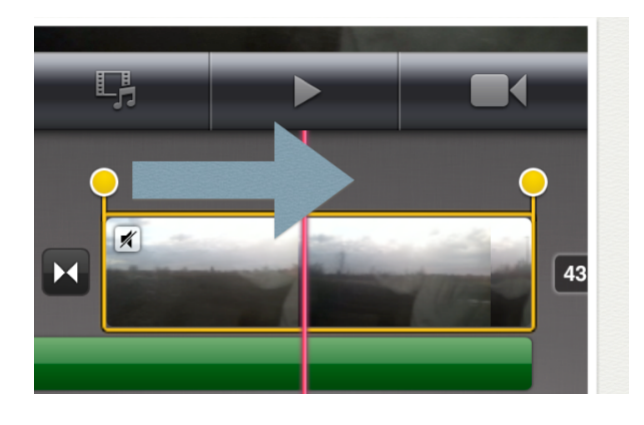

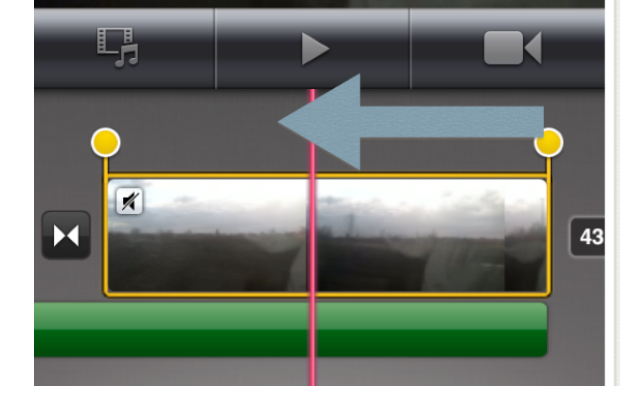

Je saisis le titre dans le rectangle pointillé.

Le titre milieu est ici Roubaix.

On peut voir un **T** qui indique la présence d'un titre pour le clip.

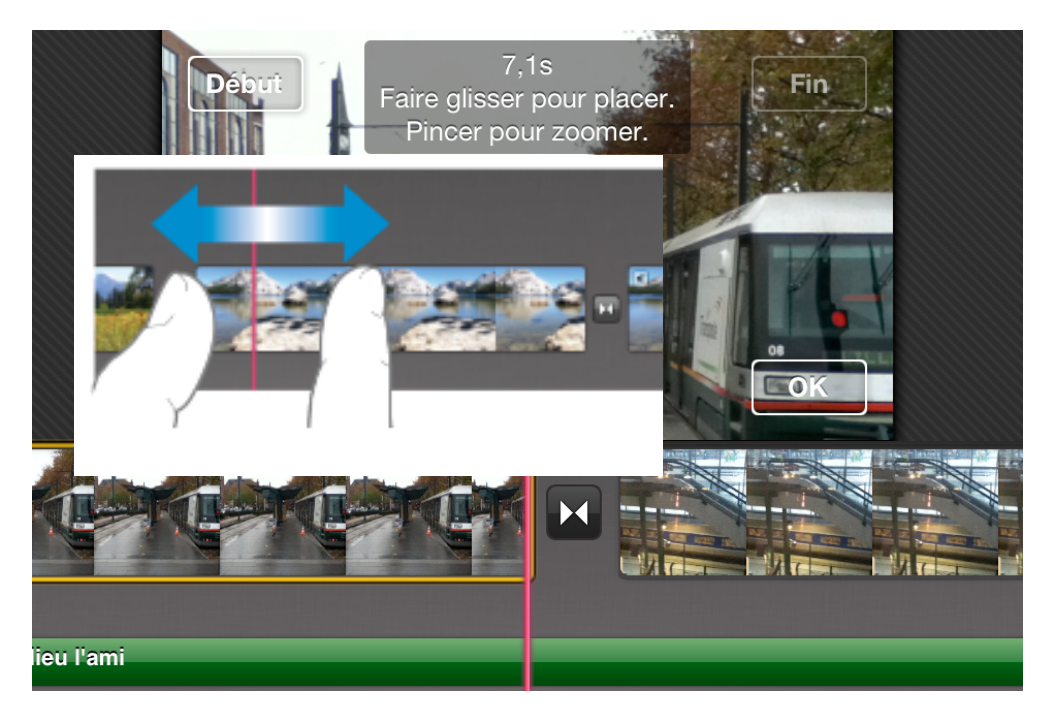

*Vue du titre dans le clip.* 

# Modifier les transitions.

Pour modifier une transition entre deux clips, touchez deux fois le clip.

La transition sélectionnée est entourée par un carré jaune.

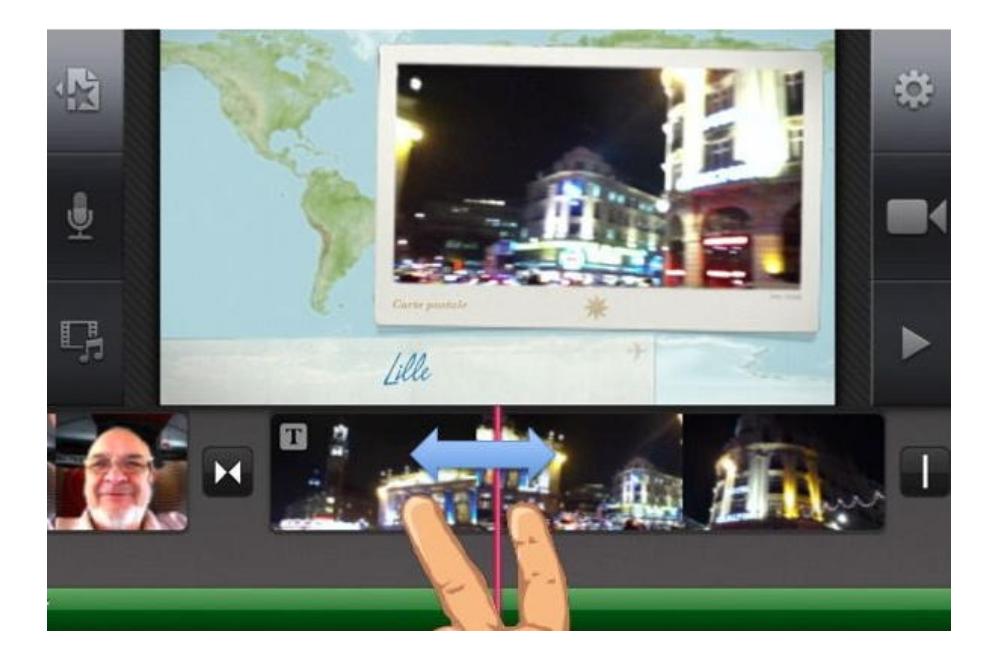

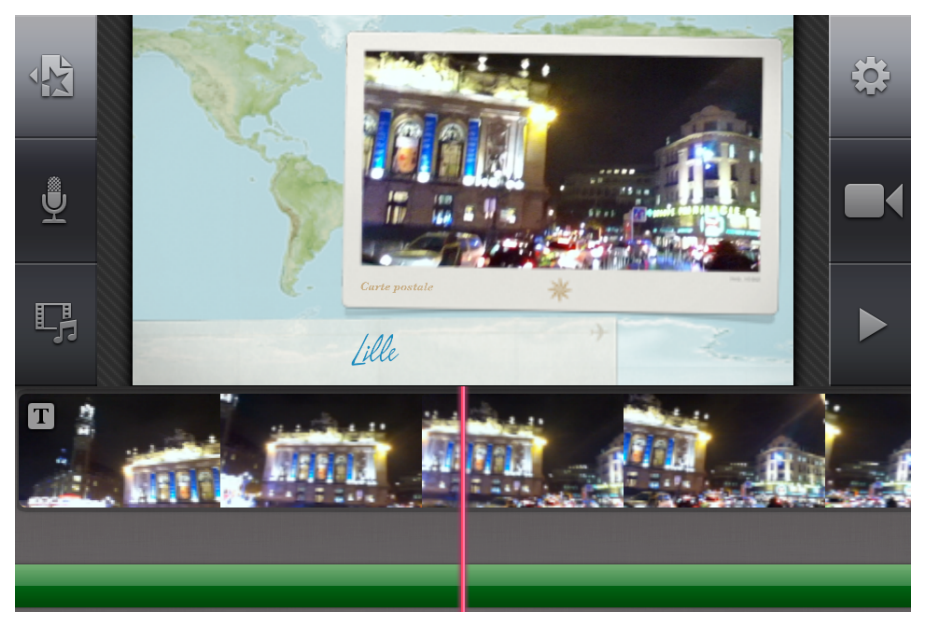

Vous pouvez supprimer la transition, régler le temps de la transition ou ajouter une transition du thème.

Ici je mets la transition thème, réglée sur 2 secondes.

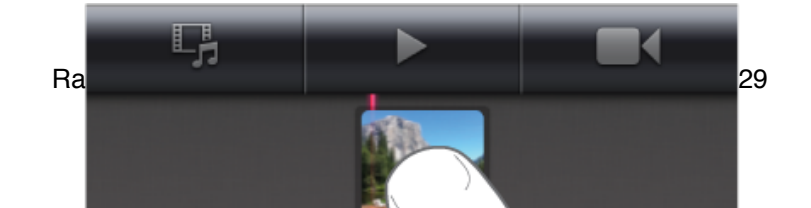

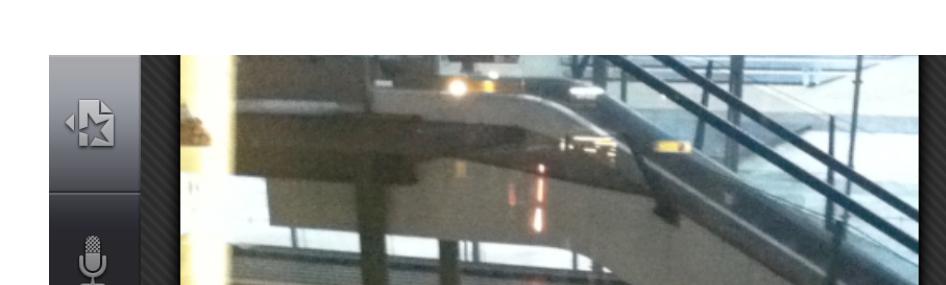

17

Le symbole représentant la transition a été changé.

C,

Et voilà la transition thème.

5

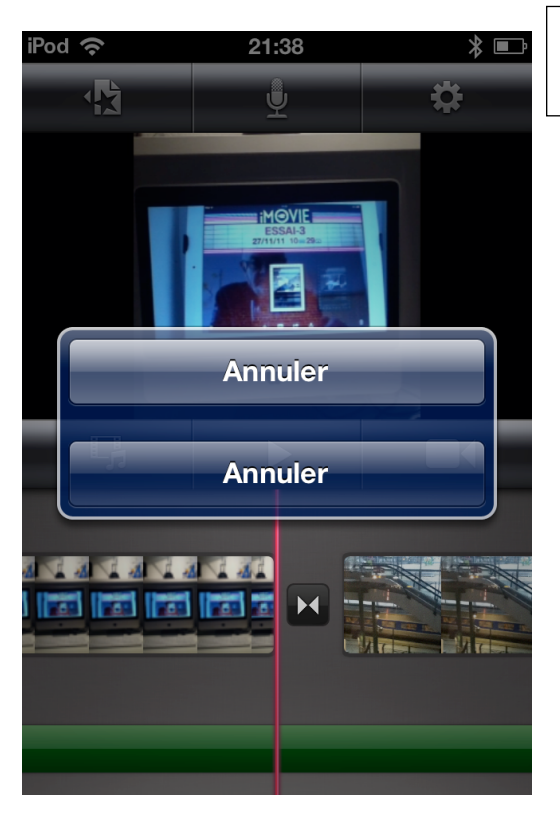

### Modifier un film.

#### Scinder un clip.

#### Pour scinder un clip vidéo :

1.Faites défiler la chronologie du projet pour que la tête de lecture (la ligne verticale rose) apparaisse à l'endroit où vous souhaitez scinder le clip vidéo. 2.Touchez pour sélectionner le clip vidéo; il est alors entouré par un rectangle jaune puis balayez vers le bas sur la ligne rose représentant la tête de lecture.

iMovie insère un découpage du clip, sous la forme d'un petit trait blanc dans un carré noir.

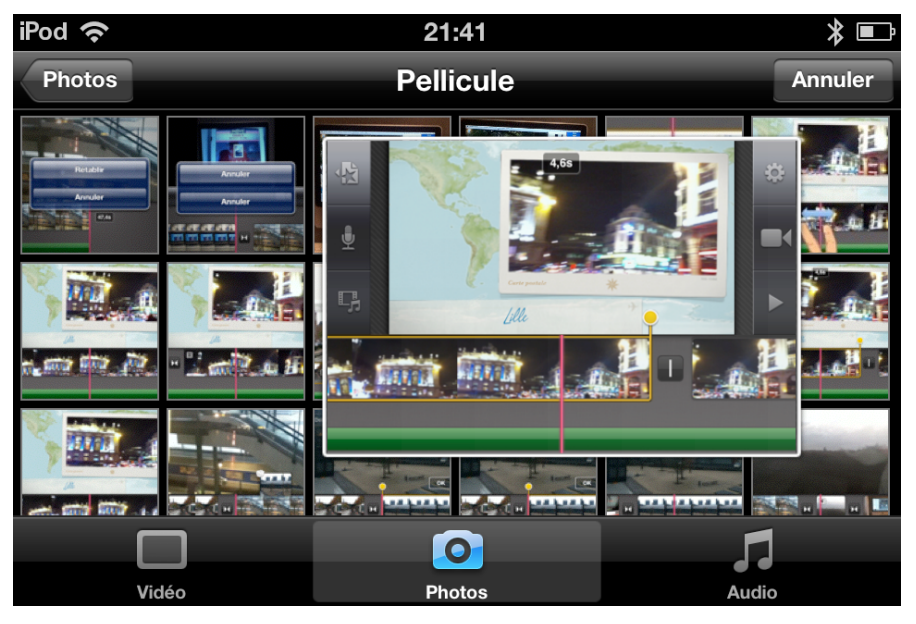

#### Supprimer un clip ou une photo.

Pour supprimer un clip, touchez-le deux fois; il est sélectionné. Dans la boite de dialogue touchez le bouton rouge **supprimer le** 

clip.

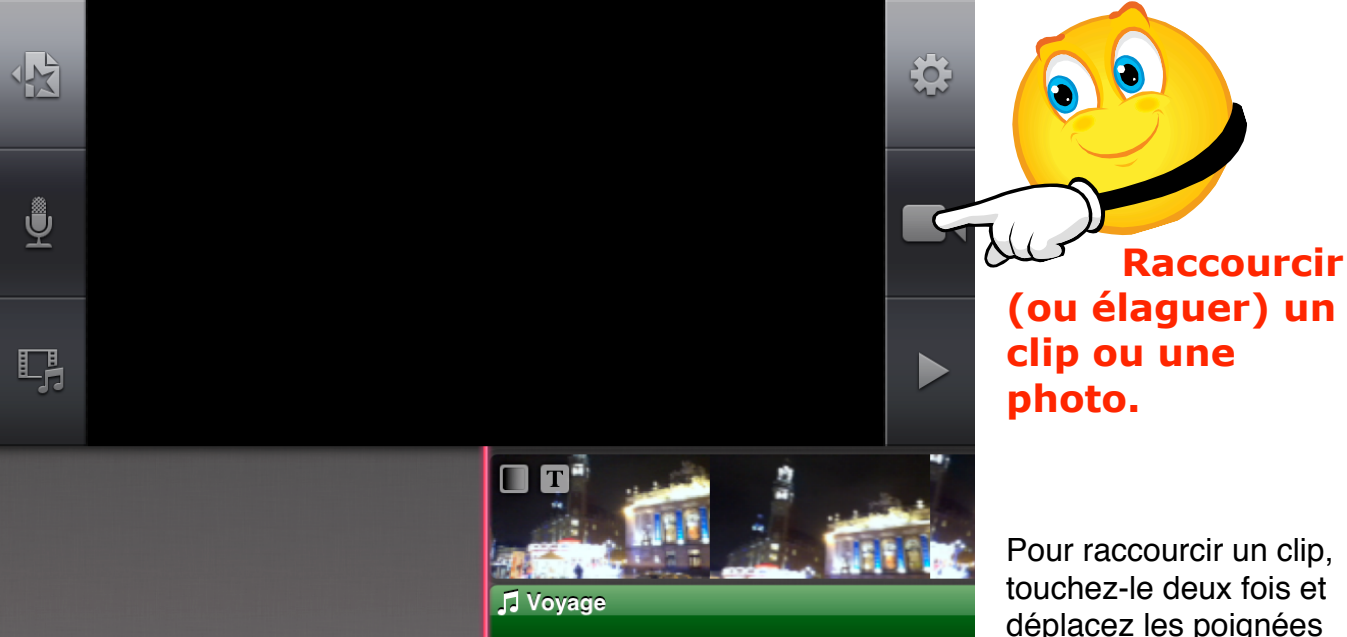

Pour raccourcir un clip, touchez-le deux fois et déplacez les poignées jaunes de

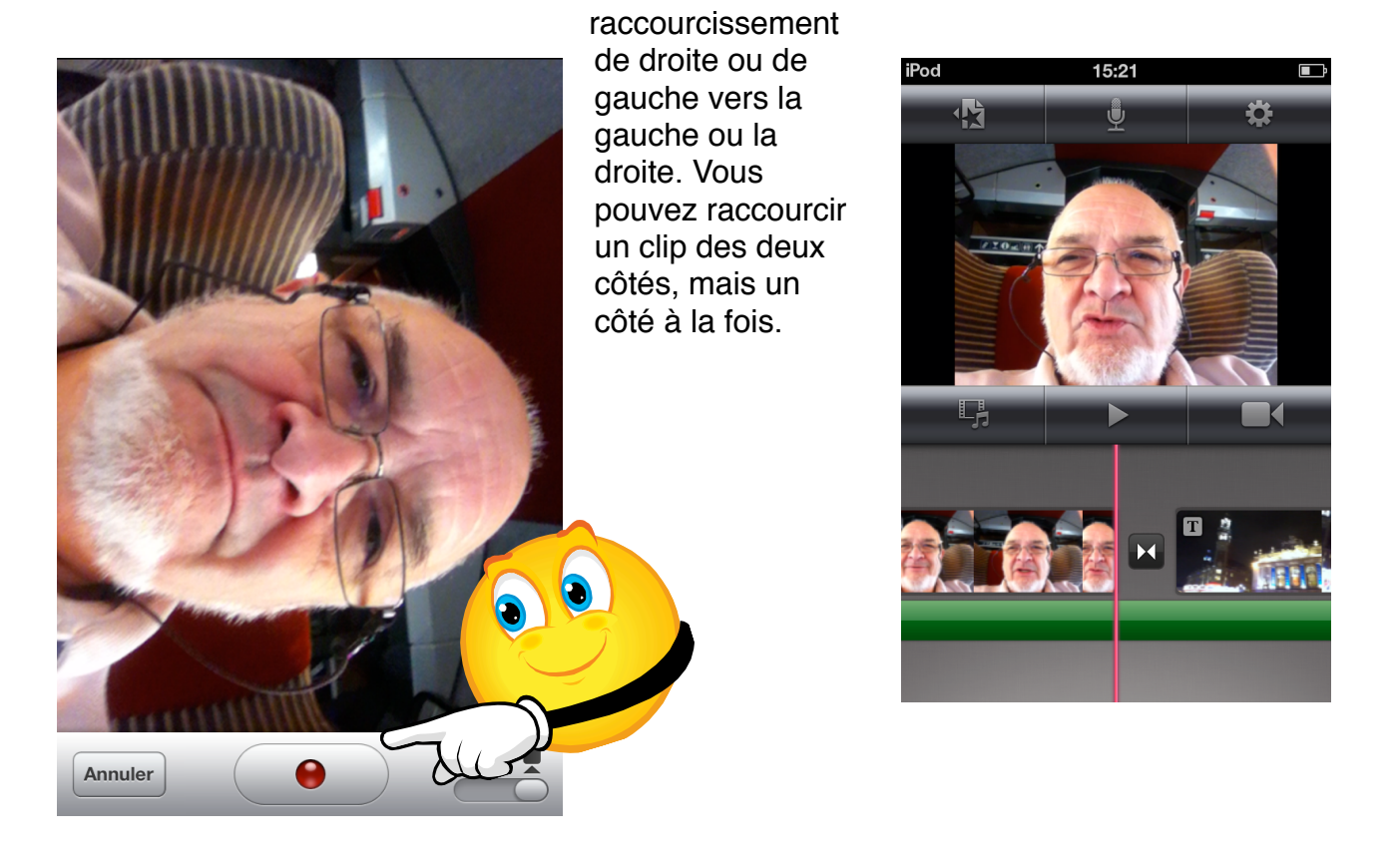

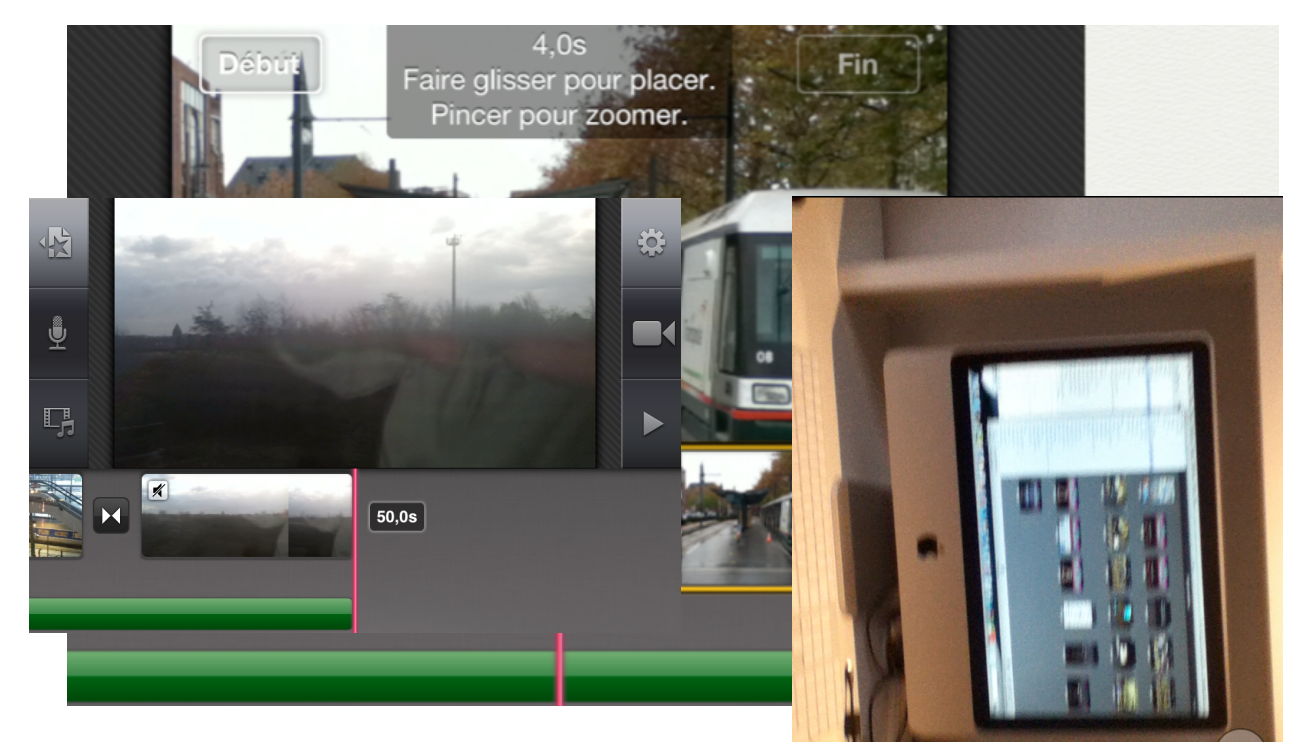

# Allonger ou diminuer le temps d'affichage d'une photo.

Touchez le clip dans la chronologie et déplacez la poignée jaune de droite vers la droite pour allonger le temps d'affichage.

Pour diminuer le temps d'affichage, déplacez la poignée

jaune de droite vers la gauche.

0

Annuler

0

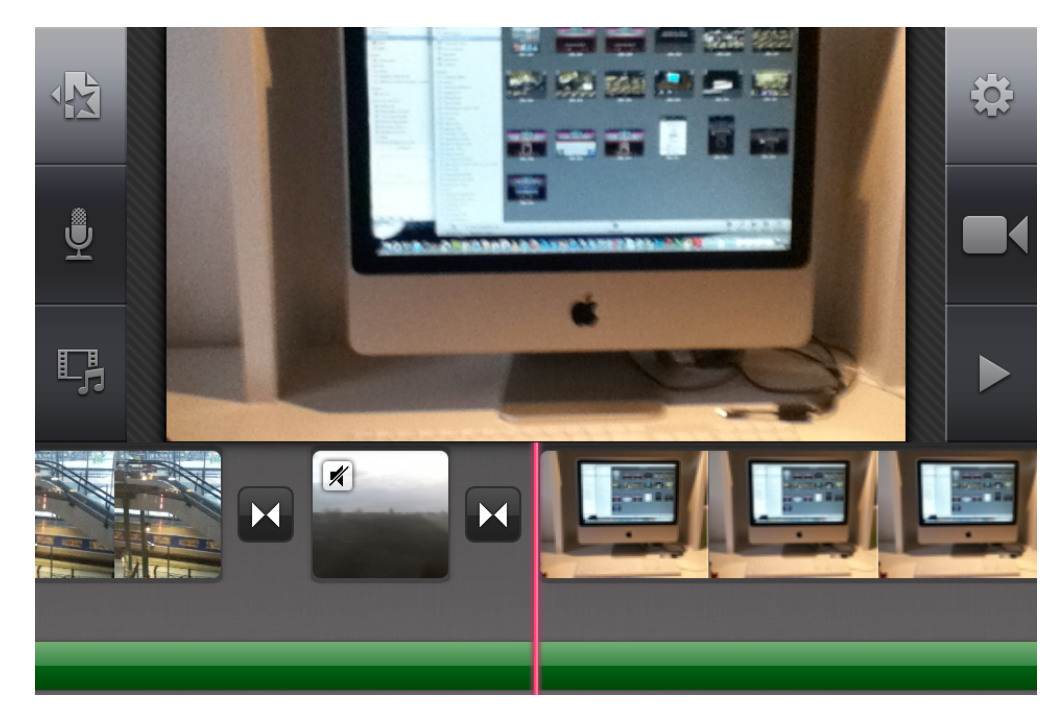

*Ici l'affichage de la photo est passée de 4 s à 7,1 s.* 

#### Zoomer en avant ou en arrière sur la chronologie.

Pour effectuer un zoom avant ou arrière :

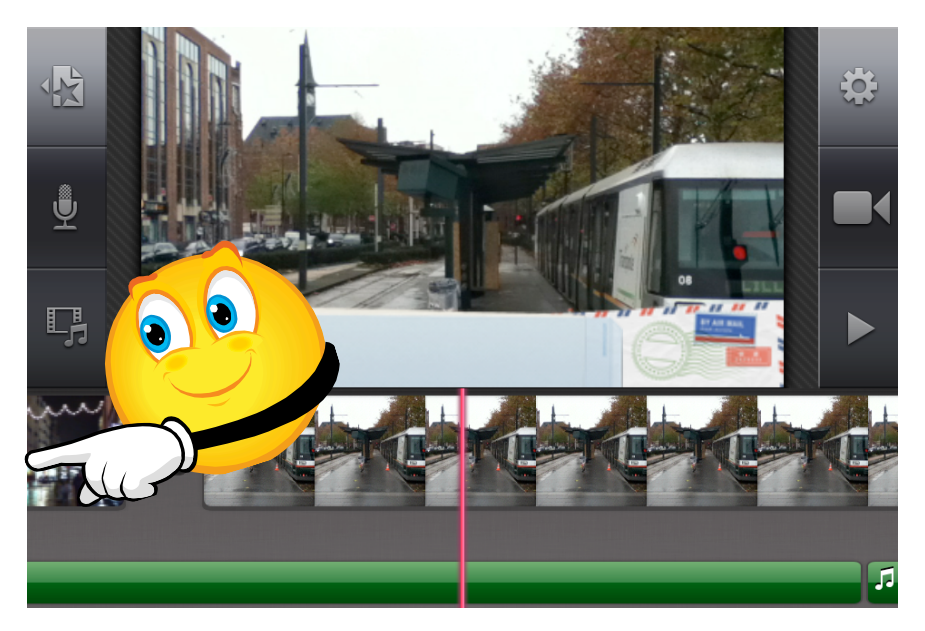

•Pincez le centre de la chronologie pour réduire, écartez les doigts pour agrandir.

Lorsque vous pincez, seule la chronologie s'étend ou se contracte, et non l'image située dans le visualiseur. Lorsque vous effectuez un zoom avant, les clips individuels sont agrandis, de telle sorte que vous pouvez afficher plus de détails sur chaque clip au sein de la chronologie.

Zoomez pour scinder plus facilement les clips.

Lorsque vous effectuez un zoom avant, les clips individuels sont agrandis, de telle sorte que vous pouvez afficher plus de clips au sein de la timeline, sans faire défiler.

Les zooms avant ou arrière ne modifient pas la durée de vos clips ou de l'intégralité du projet.

#### Déplacer un clip.

Pour déplacer un clip, touchez-le dans la chronologie et maintenez le doigt dessus jusqu'à ce qu'il sorte de la chronologie, puis faites-le glisser à l'endroit voulu.

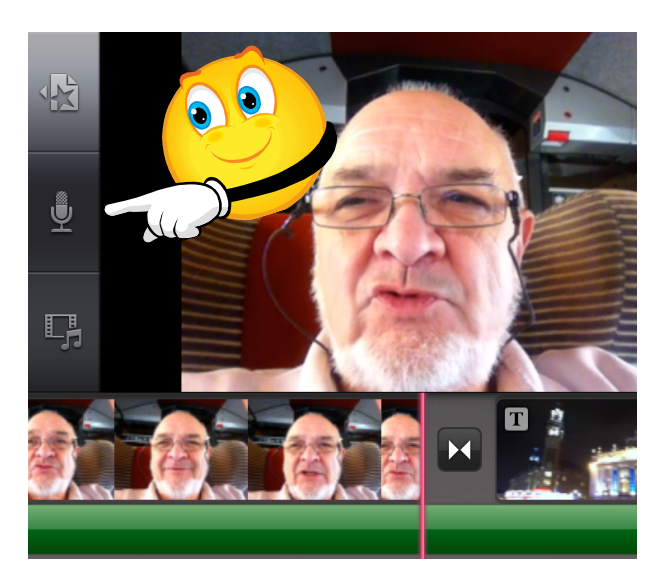

Si vous poussez un peu trop loin le clip vers le visualiseur, il se transforme en nuage et peut se détruire.

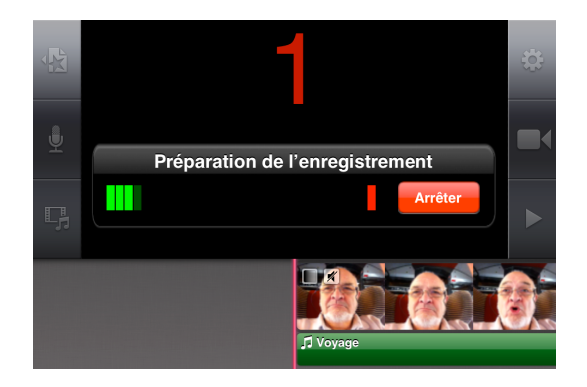

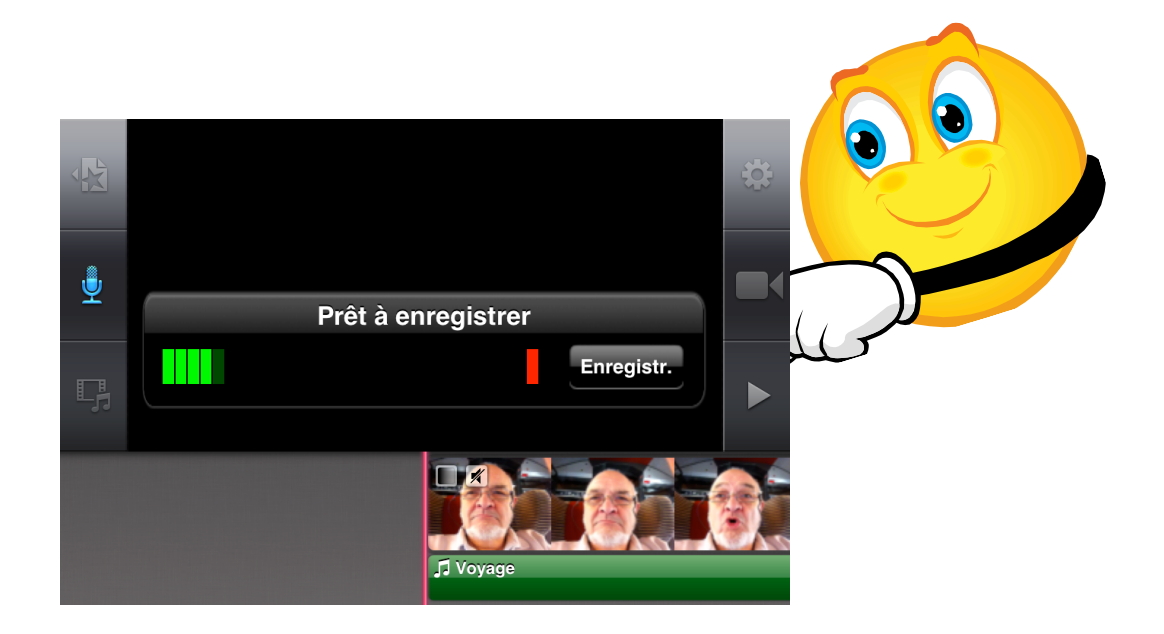

#### Annuler ou rétablir une action.

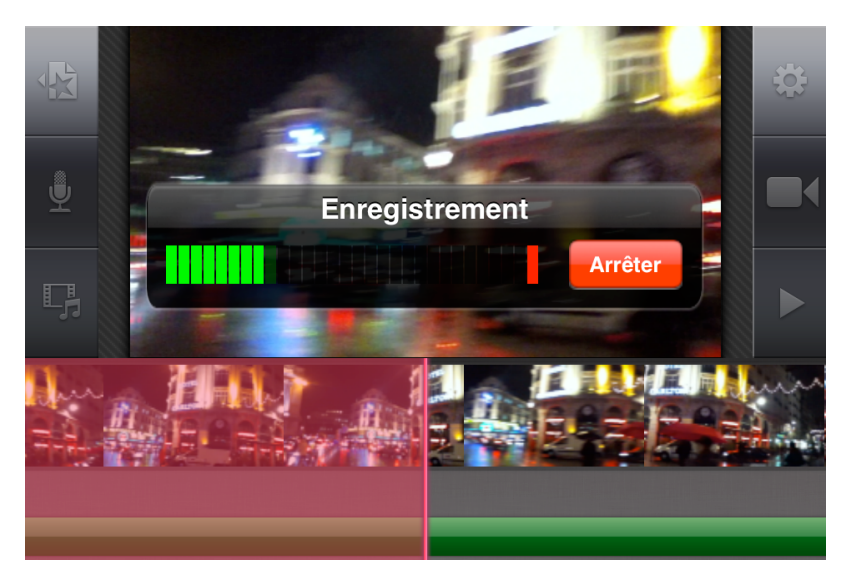

Pour annuler ou rétablir une action, secouez votre iPod touch et touchez le bouton annuler ou rétablir.

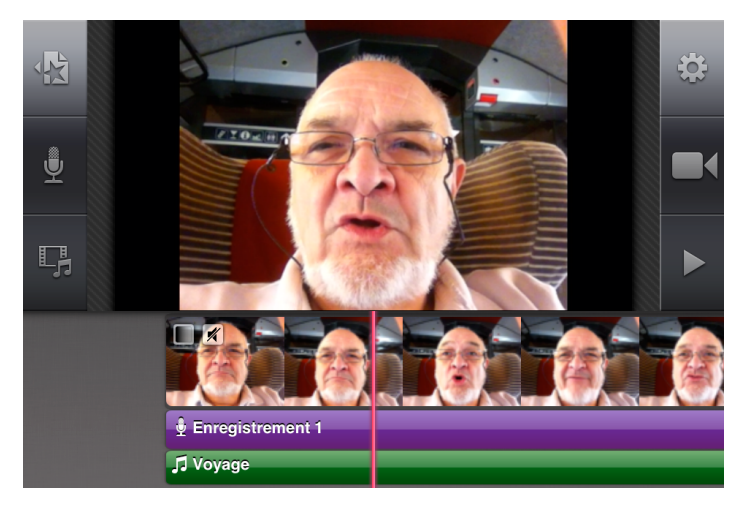

## Visualiser l'aperçu d'une photo.

Pour visualiser une photo avant de l'ajouter à votre projet, touchez-la dans le navigateur de photos jusqu'à ce quelle apparaisse au dessus du navigateur.

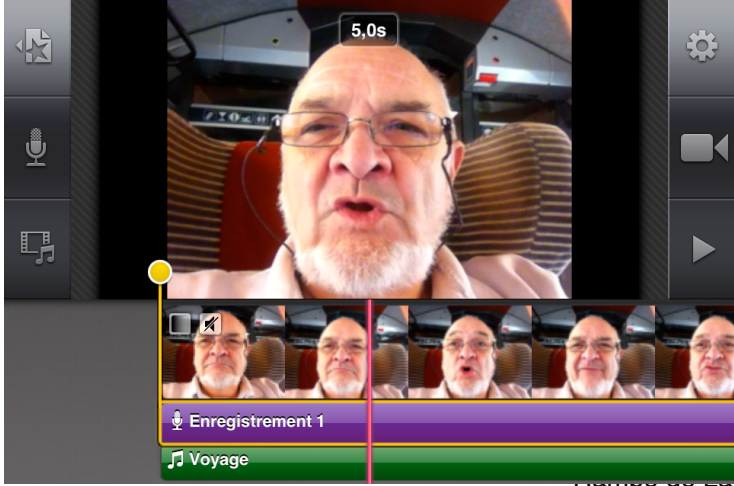

#### Enregistrer une vidéo dans iMovie.

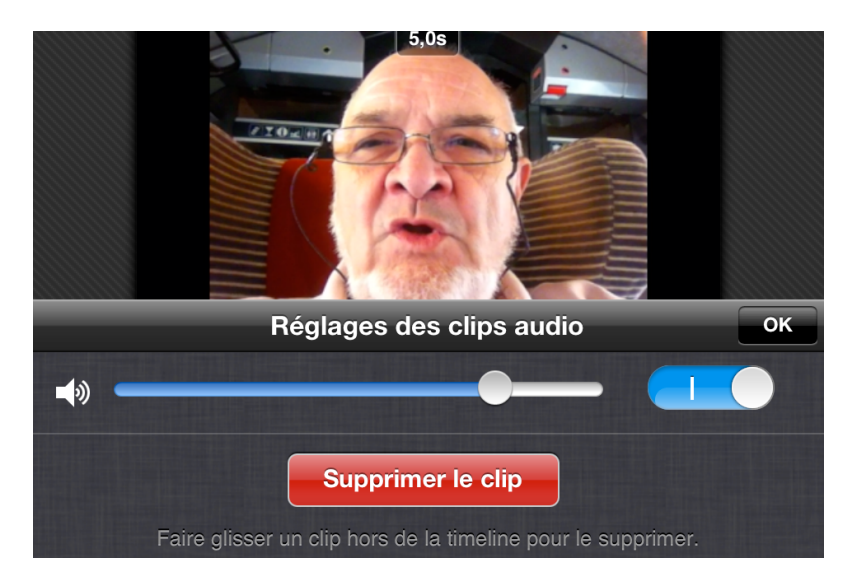

Pour enregistrer directement une vidéo dans iMovie, touchez l'outil caméra.

Vous pouvez vous enregistrer en utilisant la caméra située du côté de l'écran. Touchez le petit bouton rouge pour commencer l'enregistrement; touchez à nouveau le bouton rouge pour arrêter.

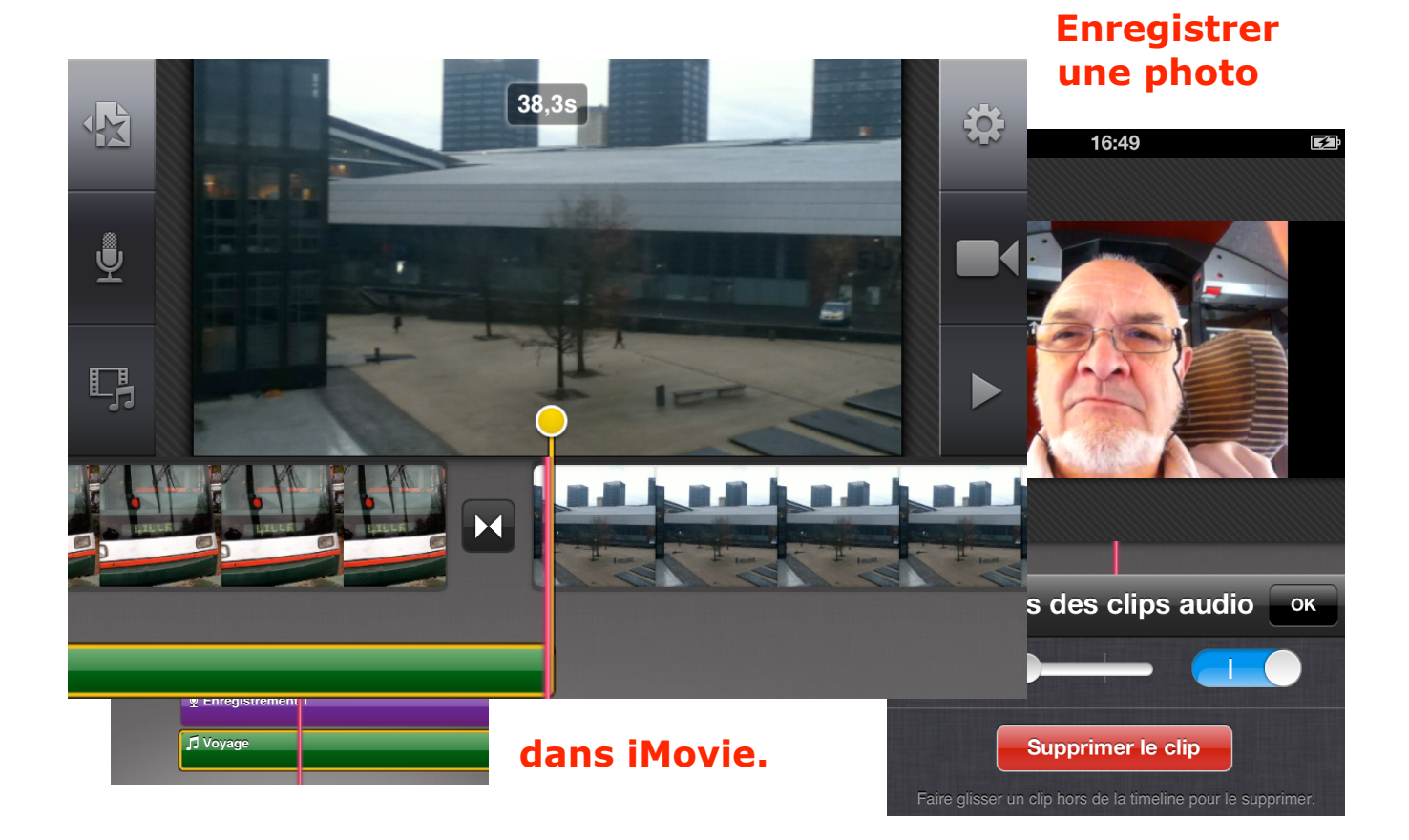

Pour enregistrer directement une photo dans iMovie depuis l'iPod touch, touchez l'outil caméra; dans l'écran suivant réglez le commutateur sur photo.

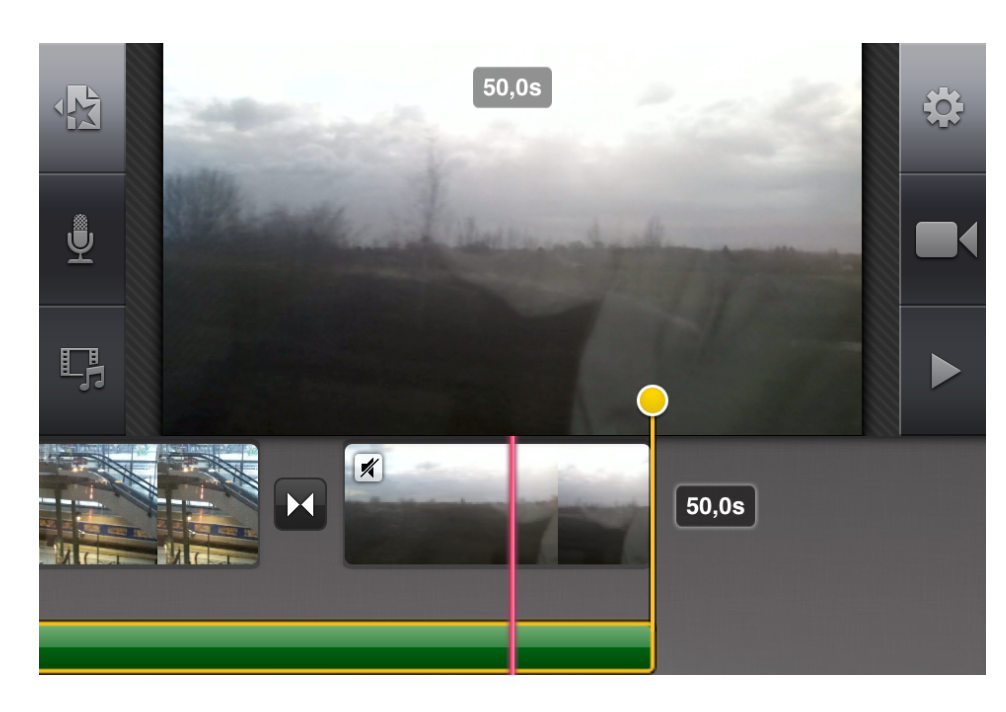

Touchez ensuite le bouton photo pour prendre une photo depuis l'iPod touch.

*La photo a été insérée; une transition a été ajoutée.* 

#### Accéder directement au début ou à la fin d'un projet.

Pour accéder directement au début d'un projet, touchez l'extrémité gauche de la chronologie et maintenez le doigt dessus.

Pour accéder à la fin, touchez l'extrémité droite de la chronologie et maintenez le doigt dessus.

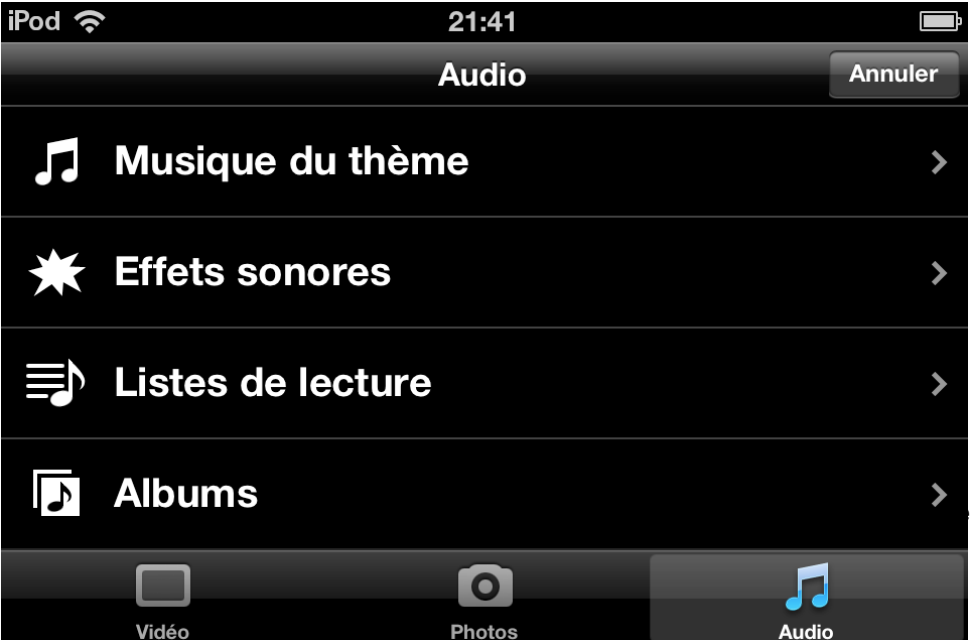

sur iPod touch - Page 39

### L'audio dans iMovie.

Pour enregistrer une séquence audio, touchez l'outil microphone.

Un compte à rebours (3 2 1) se déclenche.

L'enregistrement va commencer.

Touchez le bouton **enregistrer**.

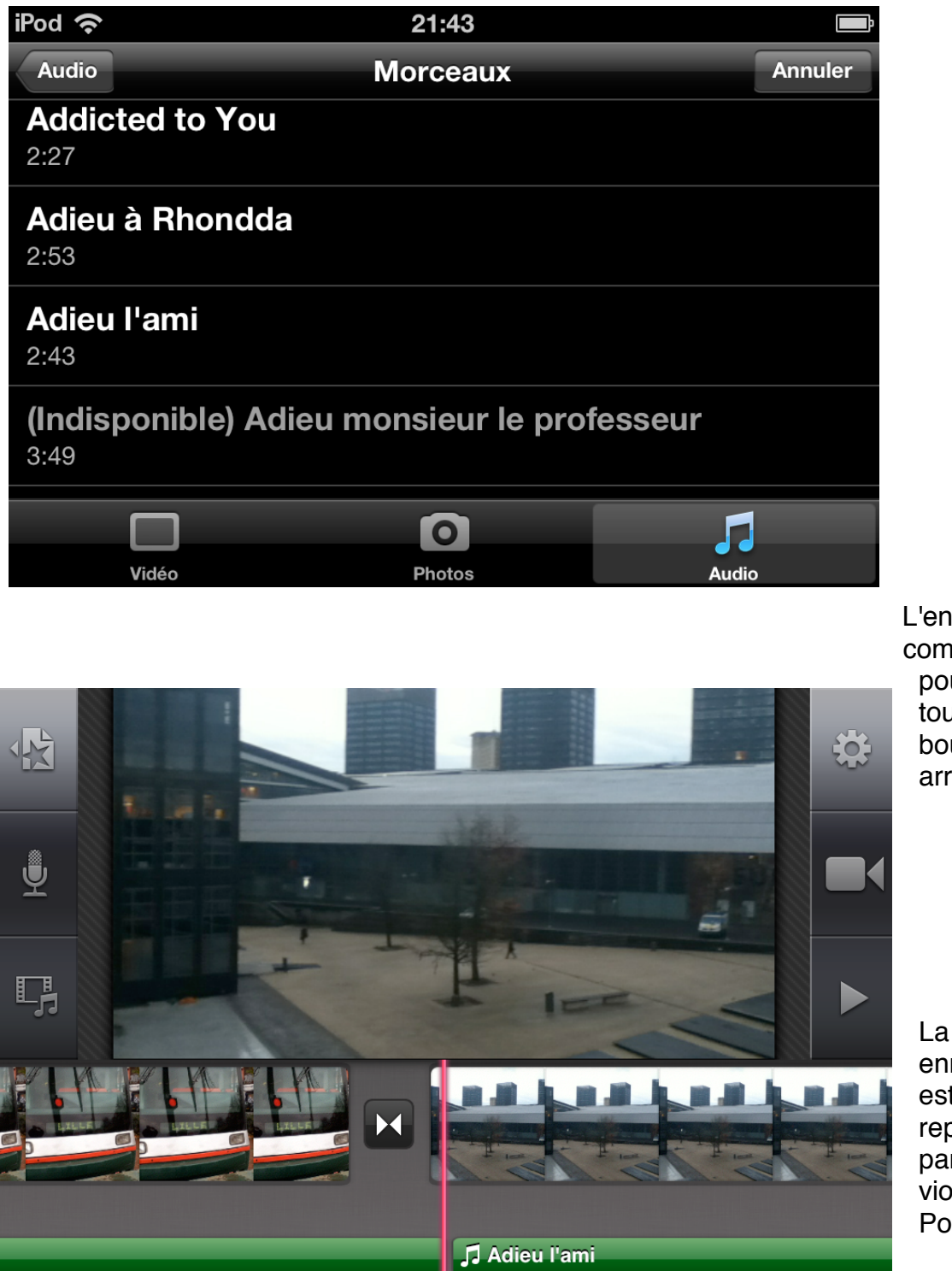

L'enregistrement commence; pour l'arrêter, touchez le bouton rouge arrêter.

La piste enregistrement est représentée par une bande violet. Pour accepter

l'enregistrement

touchez le bouton bleu accepter.

Le clip avec sa piste audio (enregistrement 1, bande violette) et musique de fond (voyages, bande verte).

#### Régler le niveau sonore de la piste enregistrement.

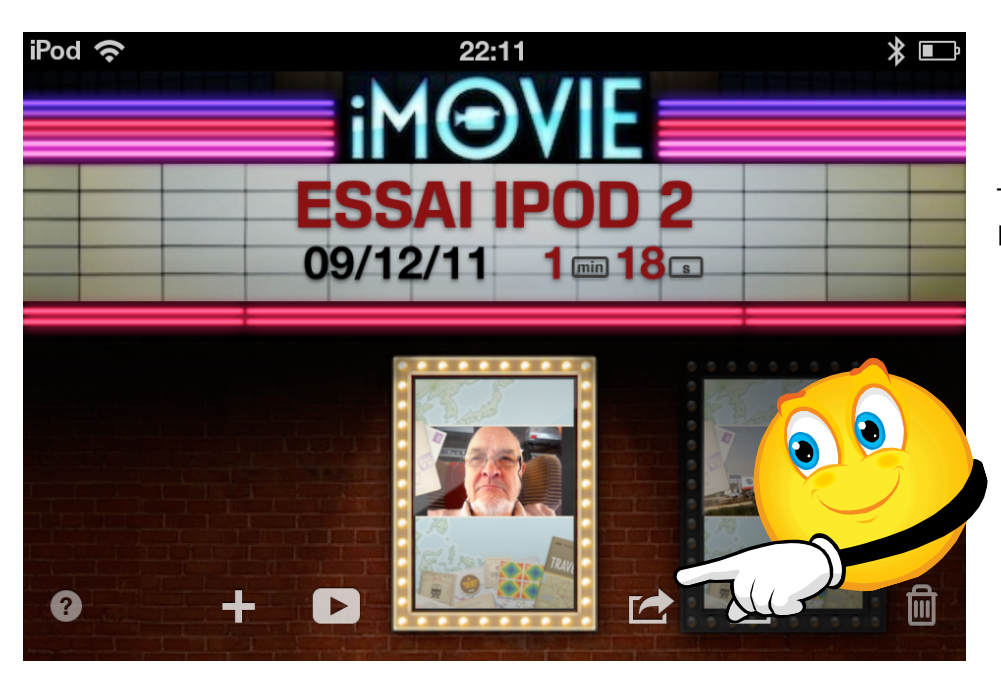

Touchez deux fois la piste enregistrement.

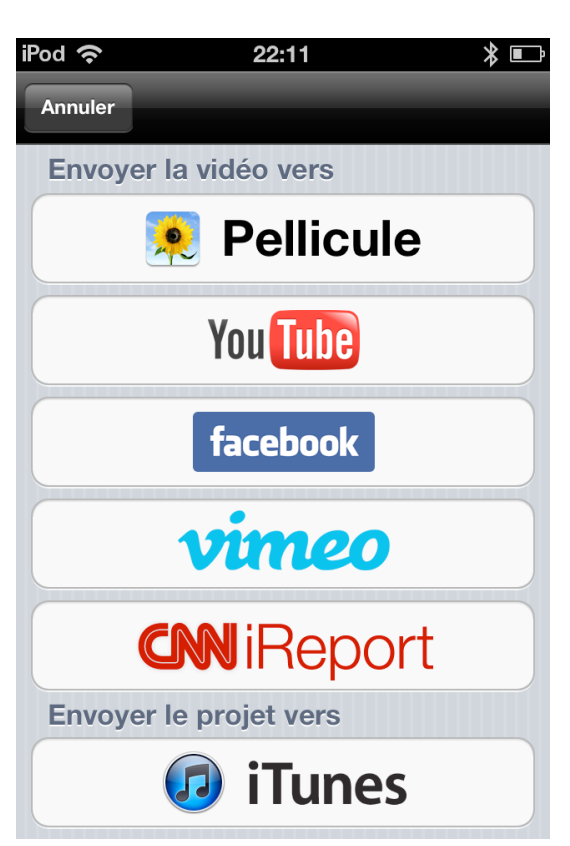

Déplacez le curseur pour réajuster le niveau sonore; vous pouvez supprimer la piste enregistrement.

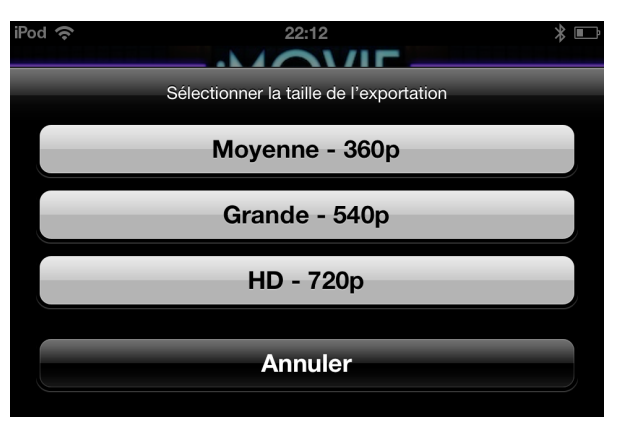

| iPod 奈 | 22:12                   | ∦∎♪ |
|--------|-------------------------|-----|
|        | Exportation de la vidéo |     |

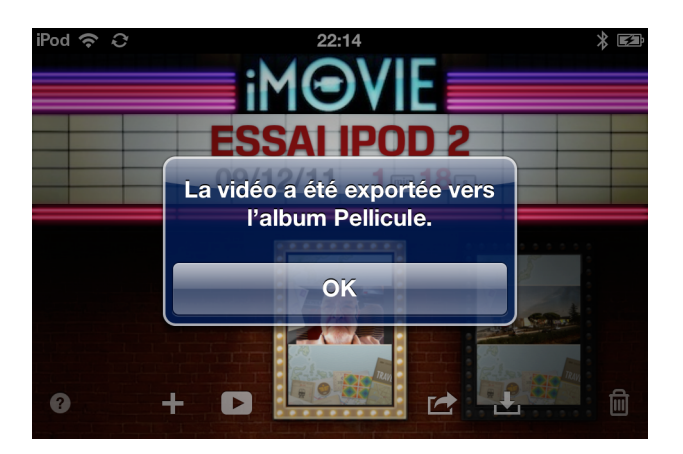

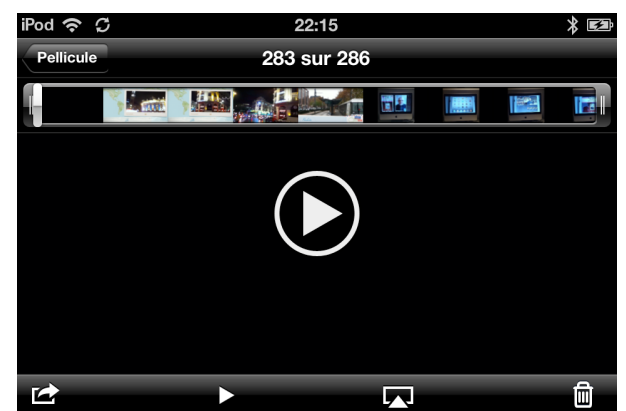

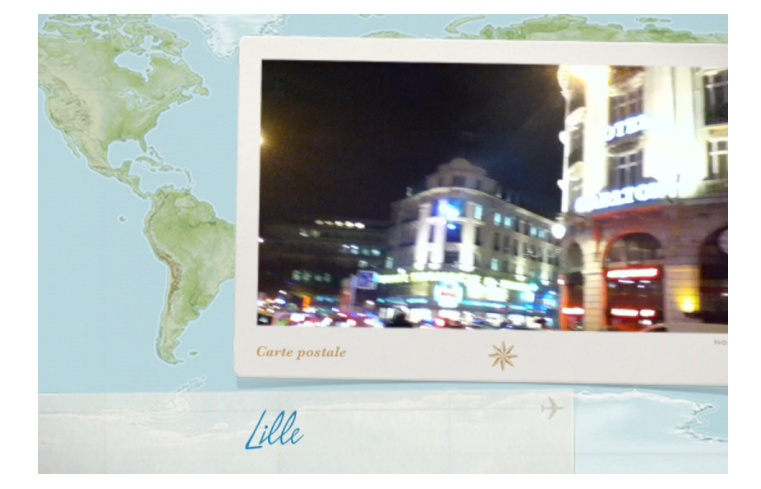

#### Régler le niveau sonore du fond musical.

Pour régler le fond sonore, touchez deux fois la piste verte.

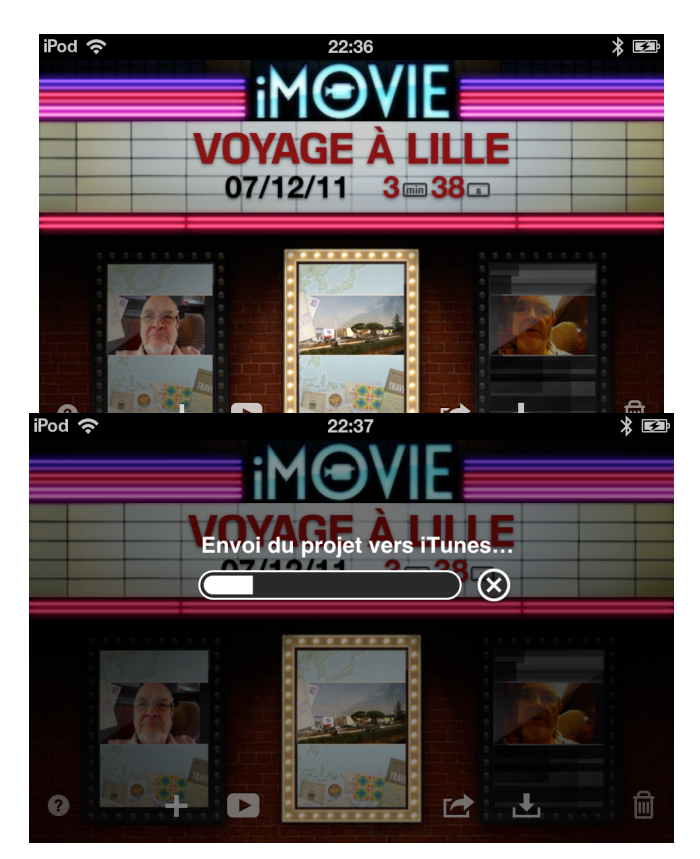

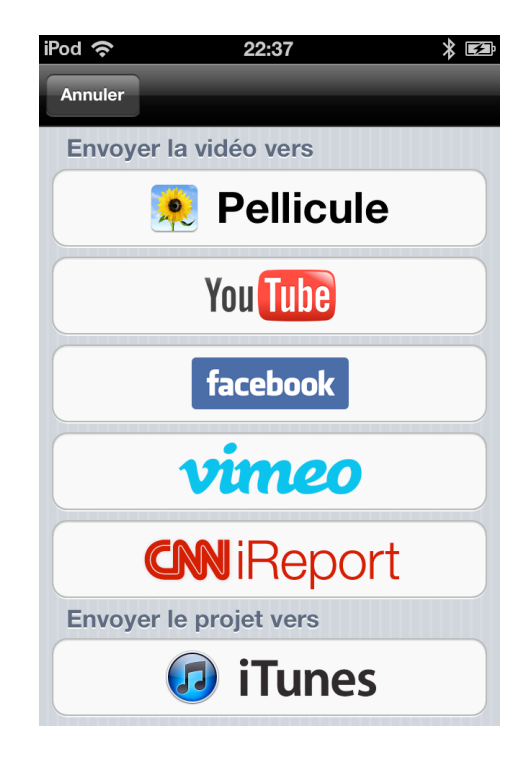

Ajustez le niveau sonore en bougeant le curseur; vous pouvez aussi supprimer la piste du fond musical.

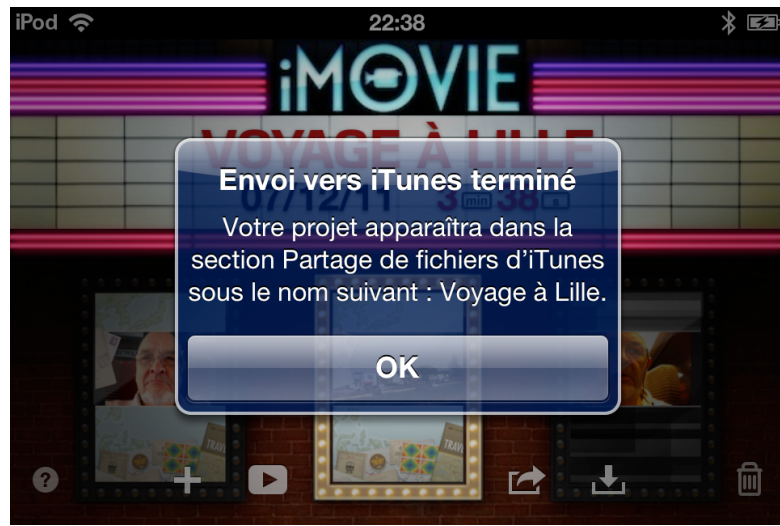

Ajuster la durée d'un clip audio.

Vous pouvez raccourcir un clip audio (à condition qu'il ne soit pas en boucle).

Touchez le clip audio, des poignées jaunes apparaissent.

Déplacez la poignée de droite vers la gauche.

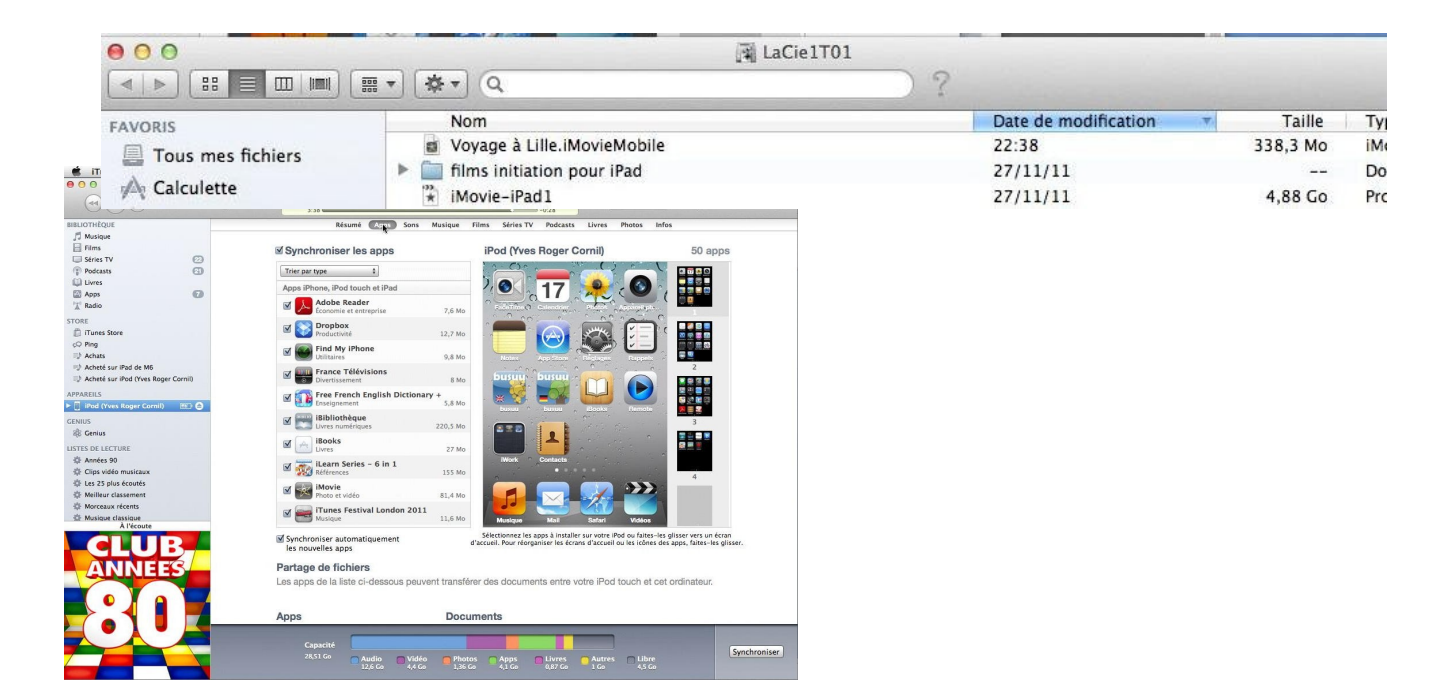

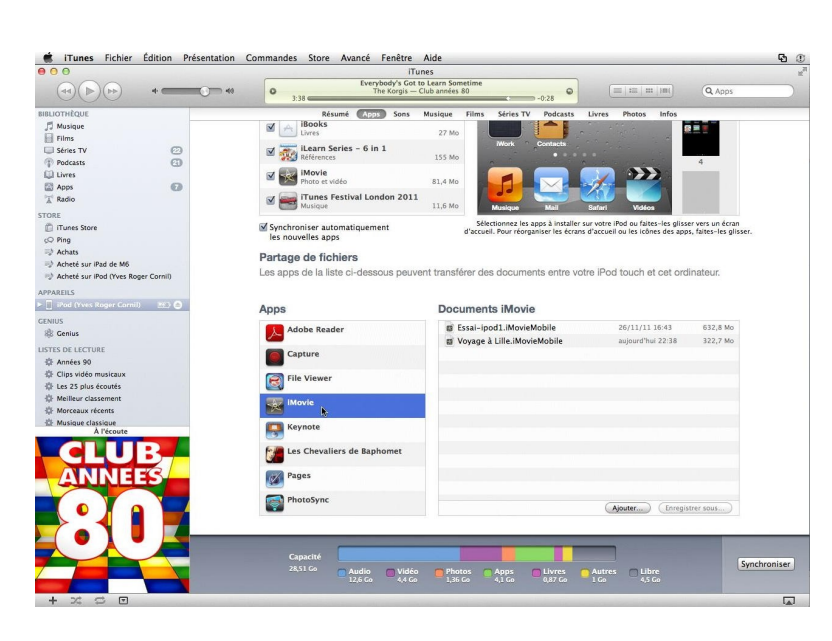

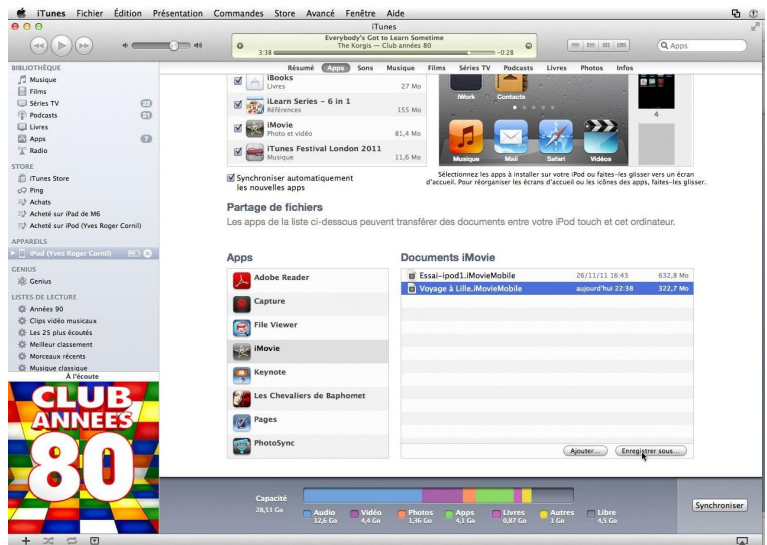

Le clip audio à été raccourci.

### Insérer une nouvelle musique de fond.

Vous pouvez ajouter une autre musique de fond à un autre endroit de votre film en cours de montage. Positionnez la tête de lecture à l'endroit désiré et touchez l'outil vidéo/photo puis l'outil audio. Choisissez le dossier musique (thèmes, listes de lecture, Albums, Artistes, etc.).

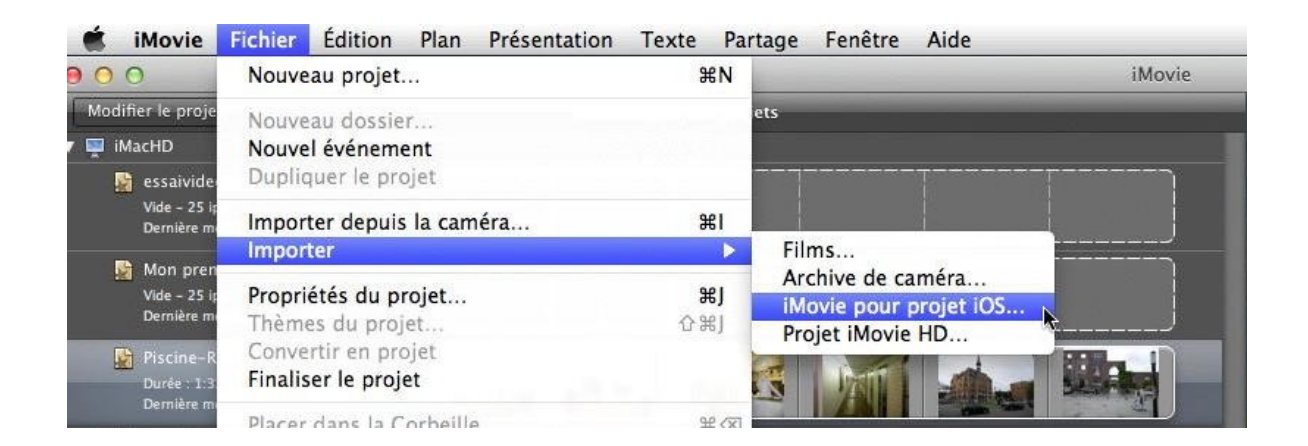

|                                                                       |                                 | Image: Section of the section of the section of t |
|-----------------------------------------------------------------------|---------------------------------|----------------------------------------------------------------------------------------------------|
|                                                                       |                                 | Imovie-IPad1         MyBook1T02       ▲         Imovie-IPad1.mov         TimeMachine HD       ■         Disque gris       ▲         Disque gris       ▲         LaCie1T01       ▲         terrassel5.mov         SUPPORT         J       Musique                                                                                                    |
| 🗯 iMovie Fichier Édition                                              | Plan Présentation Texte Partage | Enregistrer dans : iMacHD (292,6Go libre/6 heures 27 min)<br>Ajouter à l'événement existant : Piscine-Roubaix<br>Créer un nouvel événement : Voyage à Lille<br>Annuler Importer                                                                                                    |
| 000                                                                   |                                 | iMovie                                                                                                    |
| Modifier le projet<br>Vide - 25 lps<br>Dernière modif. : 28 mars 2010 | Bibliothèque des projets        | iMovie pour iOS<br>Importation du Projet iOS                                                                                                    |
| Mon premier projet<br>Vide – 25 ips<br>Dernière modif. : 1 févr. 2009 |                                 | Annuler                                                                                                    |

#### Ici je vais choisir le morceau "adieu l'ami".

| Ś                              | iMovie                                                                                | Fichier                 | Édition        | Plan          | Présentation                                                                                                    | Texte     | Partage   | Fenêtre              | Aide                                                |
|--------------------------------|---------------------------------------------------------------------------------------|-------------------------|----------------|---------------|----------------------------------------------------------------------------------------------------|-----------|-----------|----------------------|-----------------------------------------------------|
| 0 0                            | 0                                                                                     |                         |                |               |                                                                                                    |           |           |                      | iMovie                                              |
| Mod                            | lifier le pro<br>Vide – 25                                                            | jet<br>ips              |                | 1             | Biblio                                                                                                    | thèque de | s projets |                      | Création des vignettes                              |
|                                | Dernière                                                                              | modif. : 28 mar         | s 2010         | L             |                                                                                                    |           |           |                      | Traitement de l'événement : Voyage à Lille          |
|                                | Mon pro                                                                               | emier projet            |                | [             |                                                                                                    |           |           |                      |                                                     |
|                                | Vide - 25<br>Dernière                                                                 | ips<br>modif. : 1 févr. | 2009           |               |                                                                                                    |           |           |                      | Temps restant : moins d'une minute                  |
|                                |                                                                                       |                         |                |               |                                                                                                    |           |           |                      |                                                     |
|                                |                                                                                       |                         |                |               |                                                                                                    |           |           |                      |                                                     |
| 🧰 iN<br>🖲 🔿 🔿                  | lovie Fichie                                                                          | Édition Pla             | n Présentation | Texte         | Partage Fenêtre Aide                                                                                                    | 2         | iMovie    |                      |                                                     |
| Modifier                       | le projet<br>ide - 25 ips                                                             |                         | Bibli          | othèque des p | rojets                                                                                                    |           |           | -                    |                                                     |
| N<br>N<br>V<br>D               | erniere modir. : 26 m<br>Ion premier proje<br>ide - 25 ips<br>ernière modif. : 1 févi | . 2009                  |                |               |                                                                                                    |           |           |                      |                                                     |
| D D                            | iscine-Roubaix<br>urée : 1:32 - 30 lps<br>ernière modif. : 26 no                      | w. 2011                 |                |               |                                                                                                    |           |           |                      |                                                     |
| V 🔛<br>D<br>D                  | oyage à Lille<br>urée : 3:37 - 30 ips<br>emière modif. : 10 dé                        | c. 2011                 |                |               |                                                                                                    |           |           |                      |                                                     |
| LaCie                          | 101                                                                                   |                         |                |               |                                                                                                    |           |           | STATE OF STREET, ST. |                                                     |
| MyBo                           | ok1T01                                                                                |                         |                |               |                                                                                                    |           |           |                      |                                                     |
| E MyBo                         | Machine HD                                                                            |                         |                |               |                                                                                                    |           |           | and the second       |                                                     |
|                                |                                                                                       | <b>D</b>                |                | 4 projets     | - The second second sec |           |           |                      |                                                     |
| Bibliothèq                     | ue d'événements                                                                       |                         | /oyage à Lille | _             | L.                                                                                                    |           |           | 4 0                  | mercredi 30 novembre 2011 à samedi 10 décembre 2011 |
| 📹 Derni<br>🐻 Vidéc<br>7 🛗 2011 | ère importation<br>Is iPhoto                                                          |                         |                |               |                                                                                                    |           |           |                      |                                                     |
| × v                            | oyage a Lille<br>iscine-Roubaix                                                       |                         | 2652.0 Mar 19  |               |                                                                                                    | Ø         |           | <b>N</b>             |                                                     |
|                                |                                                                                       |                         |                |               |                                                                                                    |           |           |                      |                                                     |
|                                |                                                                                       |                         | CALERIN .      | -             |                                                                                                    |           | E         | - La                 |                                                     |
|                                |                                                                                       | 8                       | Comina T       |               |                                                                                                    |           |           | Nº War               |                                                     |

Les morceaux marqués indisponibles sont des morceaux AAC protégés.

Le clip audio à été ajouté.

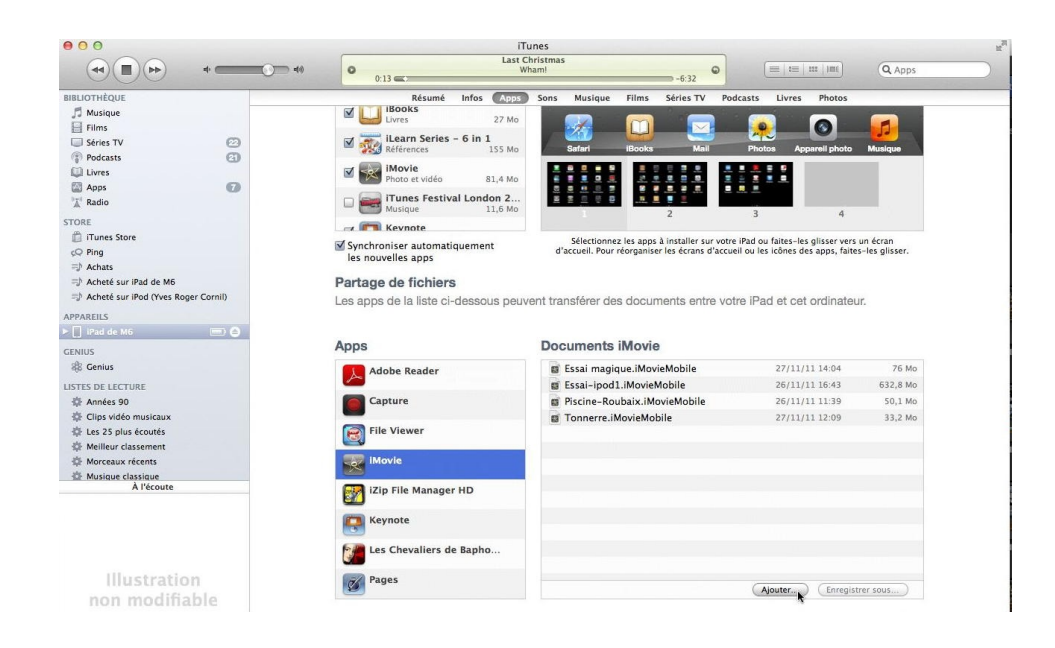

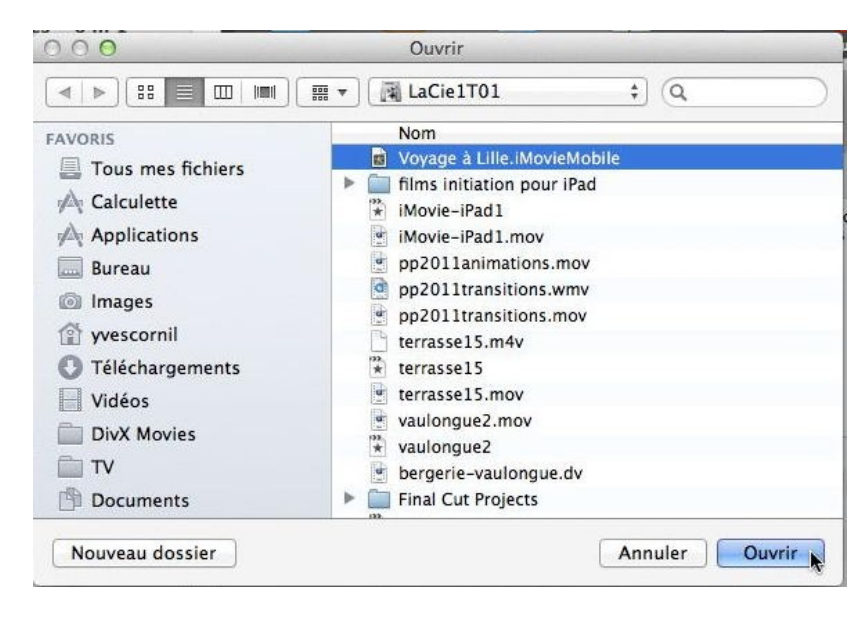

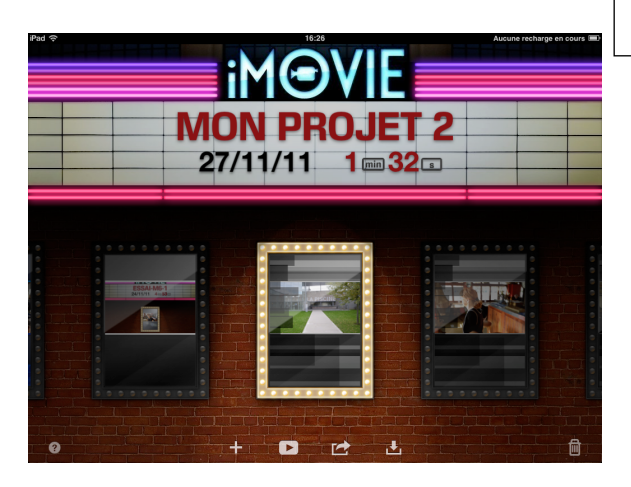

### Partager votre projet.

# Partager une vidéo sur l'album pellicule.

Si vous voulez partager sur votre ordinateur la vidéo que vous avez créé avec iMovie, vous pouvez l'envoyer vers l'album Pellicule.

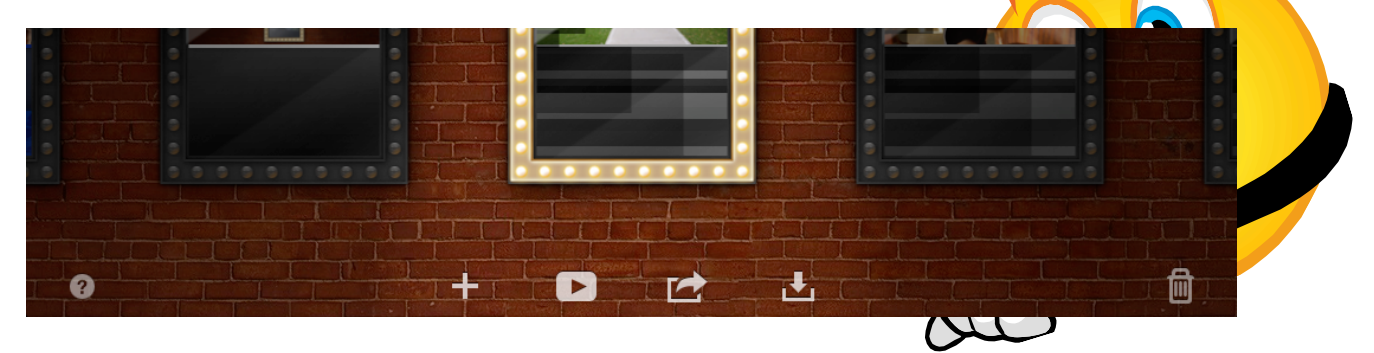

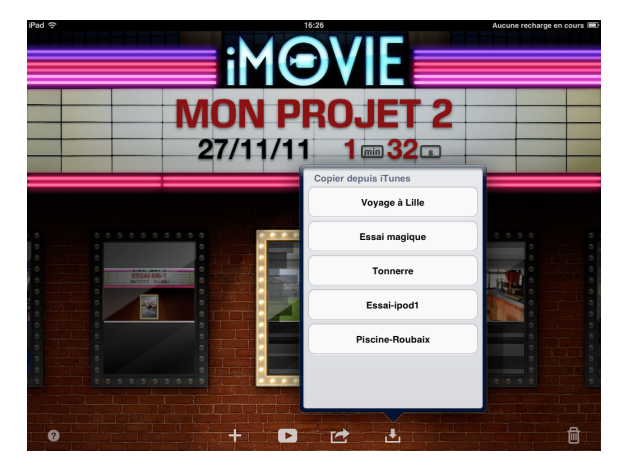

l'écran des projets, touchez l'outil transfert.

Touchez ensuite l'outil Pellicule.

Vous pouez aussi envoyer votre projet iMovie vers iTunes ou vers l'Internet (YouTube, Vimeo, etc.).

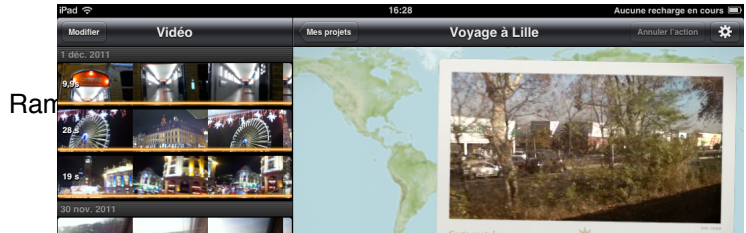

Sur

Choisissez une taille pour votre vidéo.

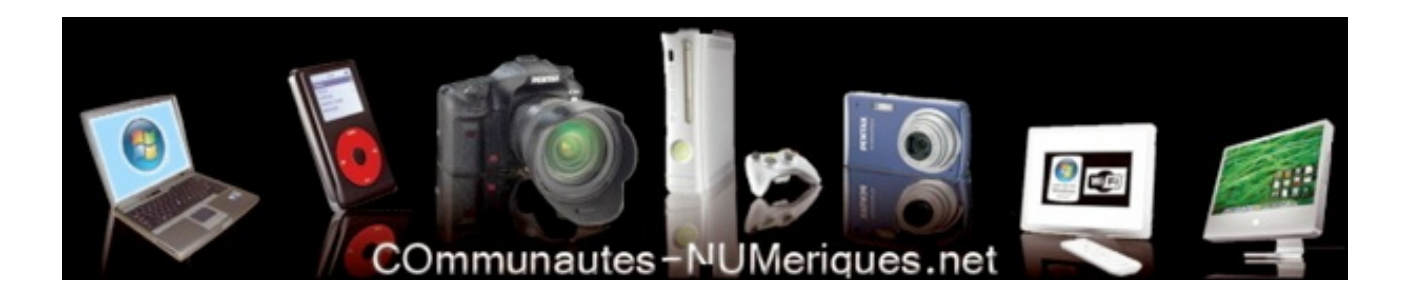

La vidéo a été exportée vers l'album Pellicule.

Vous pouvez visualiser votre vidéo depuis l'album Pellicule.

#### Envoyer un projet sur iTunes.

Pour envoyer un projet vidéo iMovie vers iTunes (sur votre Mac ou votre PC), touchez l'outil transfert et choisissez transfert vers iTunes.

Le transfert est terminé.

#### Du côté d'iTunes sous Mac OS X.

*Le projet iMovie a été transféré vers mon iMac sous Mac OS X 10.7 à l'application iTunes 10.5.1.* 

Mon iPod est connecté.

Pour accéder au projet iMovie, je clique sur le bouton Apps.

*Je sélectionne le projet et je clique sur le bouton enregistrer sous.* 

J'ai enregistré le projet iMovie Voyage à Lille sur mon disque dur LaCie 1T01; notez le suffixe iMovieMobile.

#### Importer un projet iMovieMobile dans iMovie'11.

Après avoir sauvegardé mon projet depuis iTunes, je vais importer mon film dans iMovie'11 où je pourrai ajouter, par exemple, des transitions quin nne sont pas disponibles dans la version iPod ou iiPad.

Dans iMovie'11 je vais dans le menu fichier > importer > iMovie pour projet IOS.

Je sélectionne mon projet iMovie.

Le projet est importé dans iMovie'11.

Mon voyage à Lille est maintenant dans iMovie'11.

#### Importer un projet à partir d'iTunes sur un iPad.

J'ai envoyé mon projet "voyage à Lille" depuis mon iPod vers iTunes, puis je l'ai sauvegardé sur un disque sur mon iMac, je vais maintenant le transférer vers mon iPad.

Pour importer un projet à partir d'iTunes:

1. Connectez votre appareil (ici iPad) à votre ordinateur et ouvrez iTunes sur ce dernier. L'appareil apparait sur la partie gauche d'iTunes.

2. Dans iTunes sélectionnez l'appareil connecté puis cliquez sur le bouton **Apps**.

3. Sous Partage de fichiers sélectionnez iMovie dans la liste des applications.

4. Cliquez sur ajouter.

5. Sélectionnez votre fichier et cliquez sur le bouton **ouvrir**.

7. Touchez l'outil importation.

8. Choisissez le projet à importer.

Ici je choisis "voyage à Lille".

Et voilà, le projet "voyage à Lille" est maintenant sur mon iPad.

*La micro-informatique près de chez vous, c'est Microcam06 à St Laurent du Var et Microcam à Rennes: http://www.microcam06.org* 

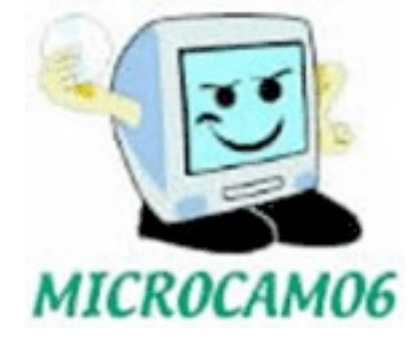

http://www.microcam35.org

*La micro-informatique à la portée de Tous, c'est sur le site des Communautés Numériques: http://www.communautes-numeriques.net/*